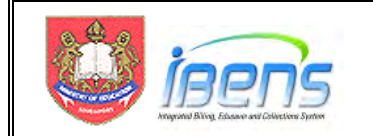

# Contents

| 1.  | Introduction                                                                   |
|-----|--------------------------------------------------------------------------------|
| 2.  | eFAS End to End Workflow                                                       |
| 3.  | FAS application notification to parents published through Parent Gateway (PG)4 |
| 4.  | Parent/ Legal Guardian's eFAS User Journey5                                    |
| 5.  | Acknowledgement Email to Parent/ Legal guardian (New)19                        |
| 6.  | Processing eFAS Application Email                                              |
| 7.  | Processing eFAS applications for next year's Primary 1 students                |
| 8.  | Updating the eFAS Summary Spreadsheet for Upload to iBENS                      |
| 9.  | iBENS Subsidy Management Screens for Processing eFAS Applications              |
| 10. | Housekeeping eFAS records with the Delete Record Function43                    |
| 11. | Capturing Hardcopy Unsuccessful MOE FAS Applications in iBENS44                |
| 12. | New iBENS Reports for eFAS and Unsuccessful MOE FAS Applications48             |
| Anr | nex A (Creating email rules in Microsoft Outlook)                              |
| Anr | nex B (Processing the eFAS application after clarification with Parent)        |

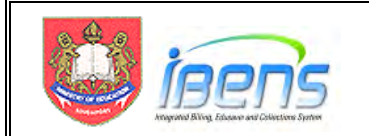

## 1. Introduction

- 1.1 Online MOE FAS application (eFAS) using FormSG was introduced in Oct 2022 so that parents may choose to either apply MOE FAS through (i) eFAS or (ii) Hardcopy form.
- 1.2 When applying via eFAS, parents/ legal guardians will still need to provide the required supporting documents (e.g. pay slips, CPF statements etc), but in softcopy for the school to verify and assess eligibility as per current practice.
- 1.3 To reduce data entry effort by the School Admin Team (SAT), the following enhancements were made to iBENS:
  - i) Upload FormSG eFAS summary spreadsheet Function:
    - A new UI screen to allow eFAS applications to be uploaded using a summary spreadsheet extracted from FormSG.
    - iBENS DEC will recommend to iBENS Approving Officer (AO) to grant or not to grant MOE FAS online in iBENS.
    - Unsuccessful MOE FAS applications made via eFAS will now be captured in iBENS.
  - ii) Capture Unsuccessful hardcopy MOE FAS Function:
    - A downloadable template for SAT to capture unsuccessful hardcopy MOE FAS applications in iBENS.
  - iii) A new report to provide a listing of successful and unsuccessful MOE eFAS applications.
- 1.4 The above enhancements to iBENS enable schools to capture all MOE FAS application information (Successful and Unsuccessful). The table below summarises how MOE FAS applications will be captured based on the different modes of application.

| Mode of Application                  | Successful MOE FAS                                     | Successful MOE FAS Unsuccessful MOE FAS         |  |  |
|--------------------------------------|--------------------------------------------------------|-------------------------------------------------|--|--|
| eFAS                                 | SAT uploads eFAS summ                                  | SAT uploads eFAS summary spreadsheet into iBENS |  |  |
| Hardcopy MOE FAS<br>Application Form | SAT enters iBENS<br>(No change to current<br>workflow) | SAT Populates template and upload into iBENS    |  |  |

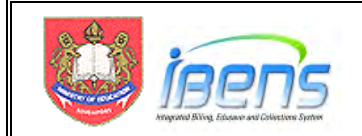

## 2. eFAS End to End Workflow

- 2.1 The diagram below illustrates the eFAS end-to-end workflow. This user guide will cover the processes in this workflow in greater details in the next few sections.
- 2.2 Additional enhancements were done to the eFAS process in 2023 to further streamline the application and processing workflow. These changes are shown in the callout below.

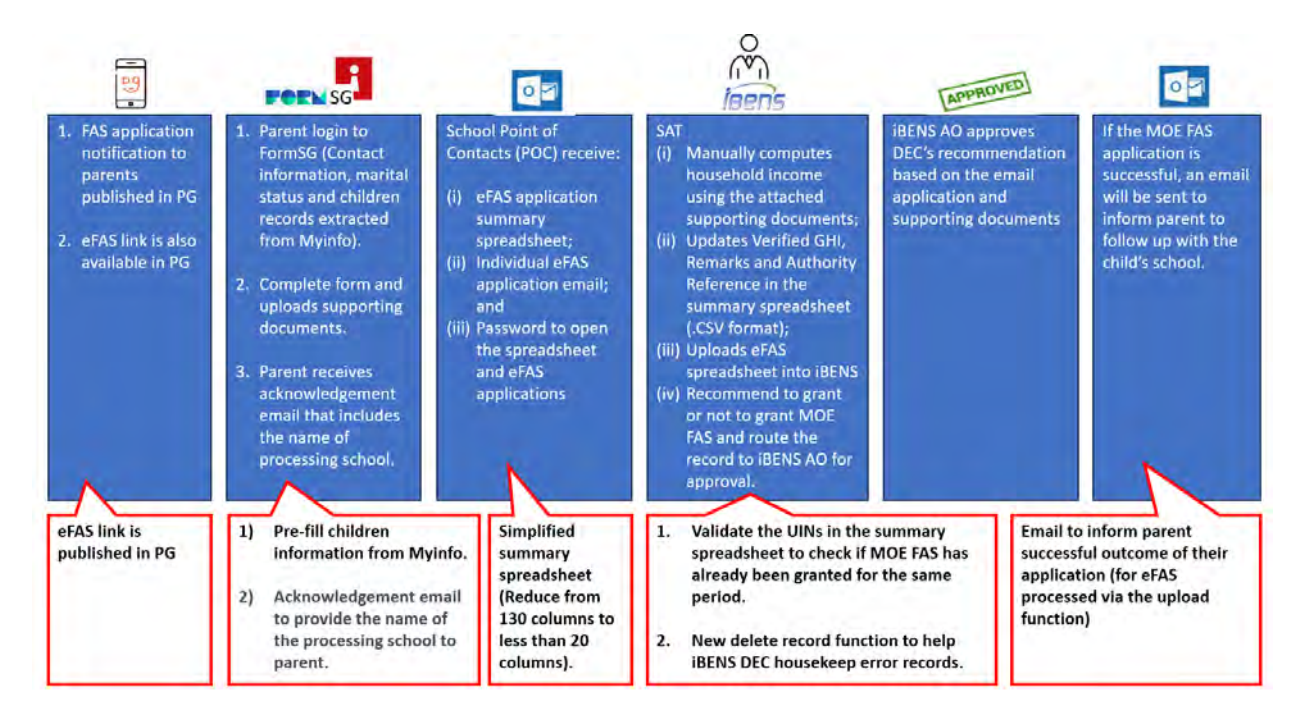

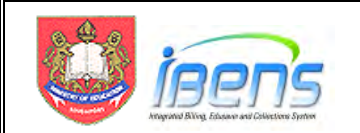

# 3. FAS application notification to parents published through Parent Gateway (PG)

- 3.1 The PG message broadcasted to parent/ legal guardian should include the information below:
  - i) Invitation to apply for MOE FAS
  - ii) Inform parent the MOE FAS eligibility criteria
  - iii) Inform parent/ legal guardian that application via hardcopy form is required for:
    - a. families with other dependents (Great grandparents, Aunties/Uncles, Cousins and others)
    - b. family with more than 6 children in GGAS
    - c. family with more than 5 unmarried children not in GGAS
    - d. family with more than 3 grandparents in the household
  - iv) Inform parent whose child is a ComCare recipient that they need not submit the application for MOE FAS as MOE FAS will be auto-granted to ComCare beneficiaries in GGAS
  - v) Benefits of MOE FAS
  - vi) Link to eligibility calculator on the MOE website (https://www.moe.gov.sg/financial-matters/financial-assistance)
  - vii) Required softcopy supporting documents to be prepared in advance
  - viii) Links to eFAS
    - a. eFAS link in PG's services section;
    - b. eFAS internet link (https://go.gov.sg/moe-efas); and
    - c. hardcopy form

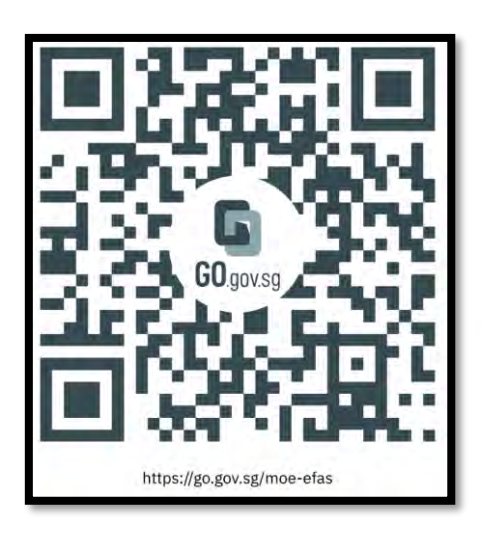

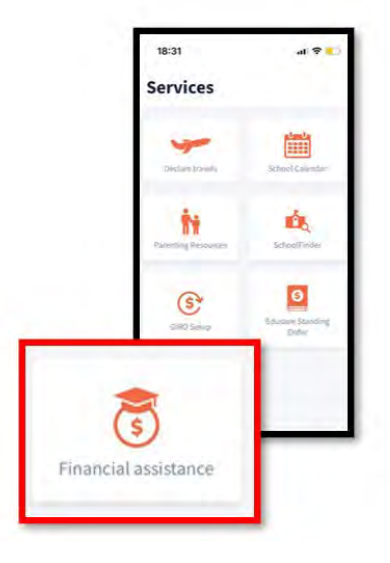

Restricted

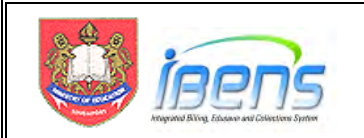

# 4. Parent/ Legal Guardian's eFAS User Journey

- 4.1 This section covers the steps that the parent/ legal guardian will have to follow when he applies for MOE FAS through the eFAS form.
- 4.2 The diagram below illustrates the parent's eFAS user journey when he login to FormSG using SingPass.

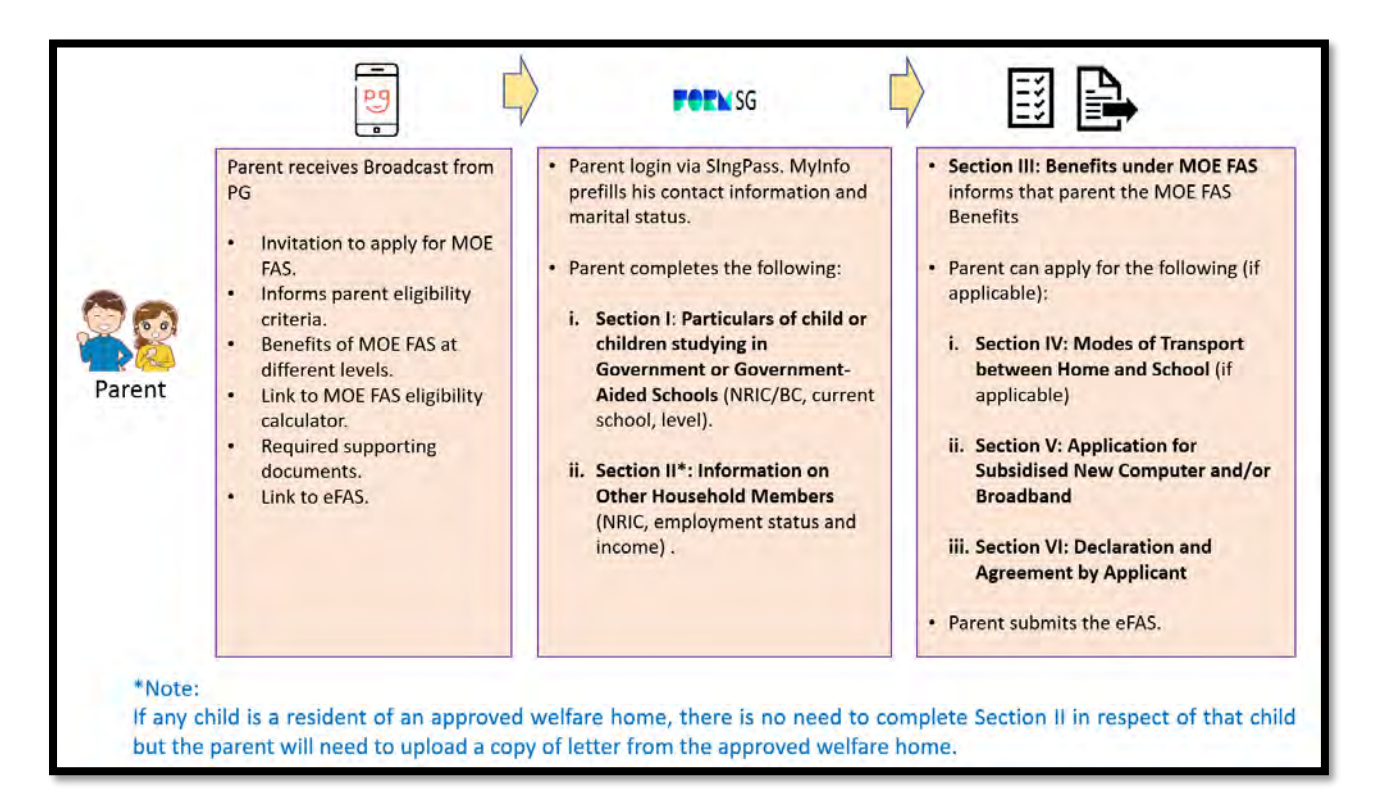

- 4.3 The eFAS form is formatted like the hardcopy form so that the applicant who is applying to renew MOE FAS will be familiar with the requirements in the different sections.
- 4.4 It will also be easier for SATs to answer questions from parents or process the submitted application.

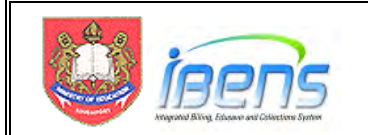

4.5 Parent/ Legal guardian will be brought to the eFAS login page upon clicking on the eFAS link.

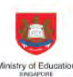

MOE Financial Assistance Application Form (eFAS) for 2024 15 mins estimated time to complete

S1234567A - Log out 🕤

4.6 Parent/ Legal guardian will need to login with Singpass and FormSG will prefill the following information taken from MyInfo. From Oct 2023, records of children below the age of 21 years old are also available.

| Singpass retrieves perso<br>elevant fields, making o                  | nal data from relevant government agencies to pre-fill the<br>ligital transactions faster and more convenient.      |
|-----------------------------------------------------------------------|----------------------------------------------------------------------------------------------------|
| This digital service, FOR<br>following information fr<br>form.gov.sg. | MSG, by Government Technology Agency, is requesting the<br>om Singpass, for the purpose of filling out your form on |
| > Name                                                                |                                                                                                    |
| Mobile Number                                                         |                                                                                                    |
| • Registered Address                                                  |                                                                                                    |
| > Marital Status                                                      |                                                                                                    |
| > Date of Birth                                                       |                                                                                                    |
| > Children Birth Records                                              | - Name                                                                                                    |
| > Children Birth Records                                              | - Birth Cert Number                                                                                                 |

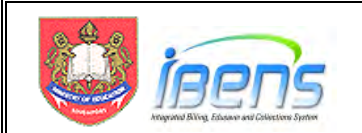

# 4.7 Instructions and required softcopy supporting documents are clearly listed at the start of the eFAS form.

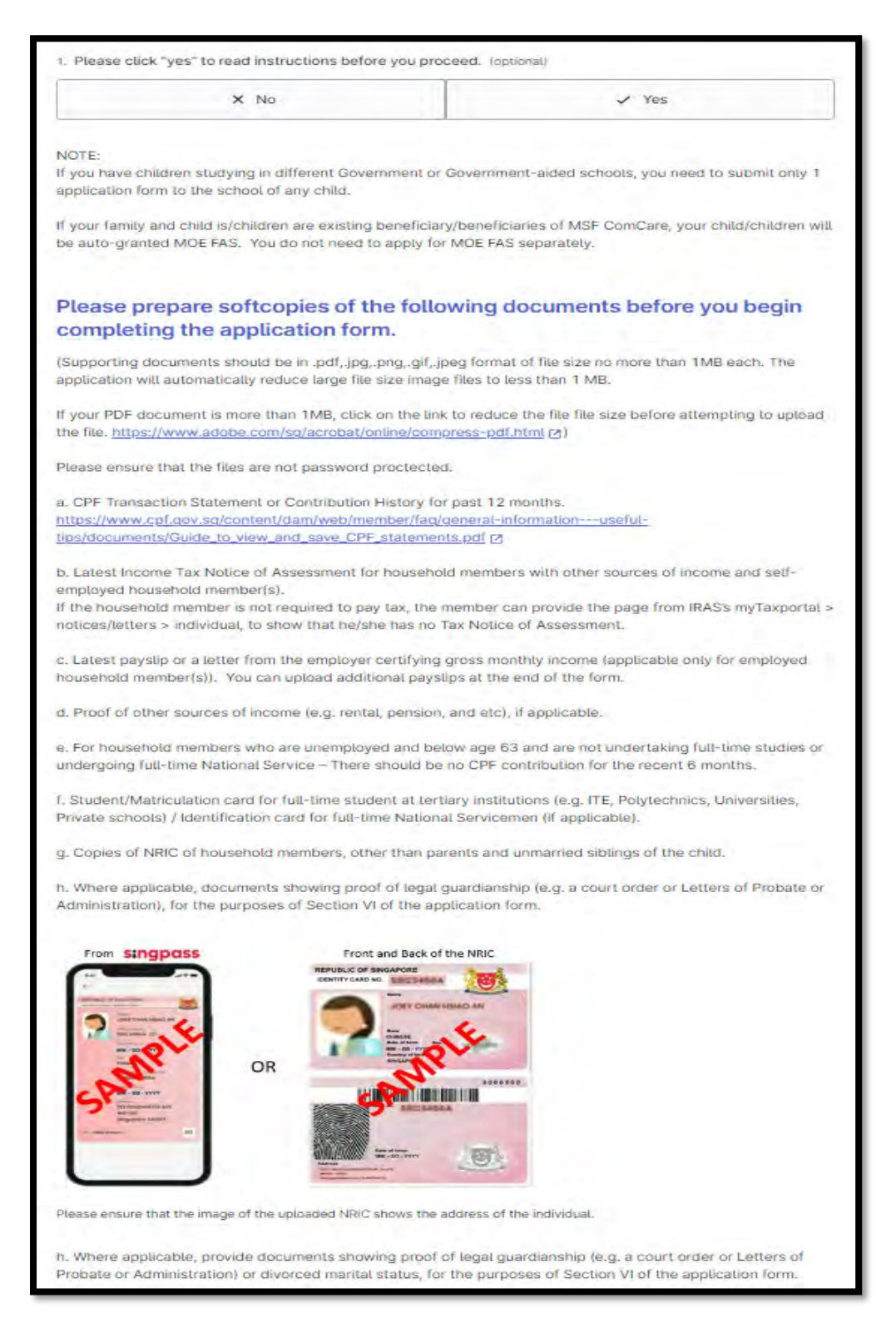

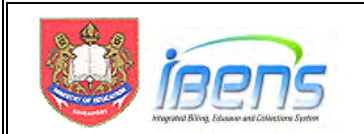

4.8 Parent/ Legal guardian can select the child/ward from a drop list. The name and UIN of the child will be populated in the form.

| <ol> <li>Please select the number of child/children studying in Government or Government-Aided<br/>Children studying in Government or Government-Aided Primary School, Secondary School, Junior Collage<br/>Institute.</li> </ol> | Schoo<br>/Centr | als. |              |                         |
|----------------------------------------------------------------------------------------------------|-----------------|------|--------------|-------------------------|
| 5                                                                                                    | ¥               | ×    |              |                         |
| Child (1)'s information                                                                                                    |                 |      |              |                         |
| 3. Child records                                                                                                    |                 |      |              |                         |
| Child                                                                                                    |                 |      |              | Drop list to select     |
| Select your child's name                                                                                                    | -               | -    | <del>-</del> | child's name. BC/NRIC   |
| Birth certificate number                                                                                                    |                 |      |              | will be auto populated. |
|                                                                                                    |                 |      |              |                         |
| 4. Current Level of Child (1).                                                                                                    |                 |      |              |                         |
| Primary 2 In 2023                                                                                                    | ¥               | ×    |              |                         |
| Please note that the MOE FAS application form will be submitt this school.                                                                                                    | ed t            | 0    |              |                         |
| s. Current Primary School of Child (1).<br>List of Primary Schools.                                                                                                    |                 |      |              |                         |
| Select an option                                                                                                    | ~               | *    |              |                         |

4.9 Parent/ Legal guardian will still have to enter the information of older unmarried siblings who are 21 years old and above.

| M                                                                                                    | v x                                        |
|----------------------------------------------------------------------------------------------------|--------------------------------------------|
| . Age Group of Child - 1                                                                                                    |                                            |
| ease select the age group of your unmarried child not studying in G                                                                                                    | overnment or Government-Aided Schools (1). |
| Above 21 years old                                                                                                    | ~ ×                                        |
| NAME_N_CHILD1<br>sase enter the name of your unmarried child not studying in Govern                                                                                                    | iment or Government-Aided Schools (1).     |
| NAME_N_CHILD1<br>ease enter the name of your unmarried child not studying in Govern                                                                                                    | iment or Government-Aided Schools (1).     |
| NAME_N_CHILD1<br>ease enter the name of your unmarried child not studying in Governmenter the name of your unmarried child not studying in Governmenter the name of your unmarried child n | iment or Government-Aided Schools (1)      |
| NAME_N_CHILD1 ease enter the name of your unmarried child not studying in Govern NRIC_N_CHILD1 ease enter the NRIC of your unmarried child not studying in Govern                                                                                                    | ment or Government-Aided Schools (1).      |

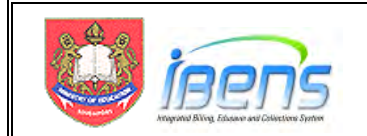

### eFAS form Section I:

- 4.10 Parent/Legal guardian enters particulars of child or children studying in GGAS.
- 4.11 The eFAS form is designed to accept up to 6 children studying in GGAS. For family with more children in GGAS, the parent will need to use the hardcopy form instead.

| Section I: Particulars of child or children study<br>Government-aided Schools                                                                                                    | ing in Government or                                                                                                    |                                      |
|----------------------------------------------------------------------------------------------------|----------------------------------------------------------------------------------------------------|--------------------------------------|
| Please indicate the details of the child (or children, if you have more th<br>are applying for financial assistance under the MOE FAS.<br>2. Please select the number of child/children studying in Government<br>Children studying in Government or Government-Aded Finary School, Secon | han one school-going child) for which you<br>t or Government-Alded Schools.<br>tary School, Junior Collage(Central Institute. | Parent can enter up<br>to 6 children |
| 6                                                                                                    | × ×                                                                                                    |                                      |
| Child (1)'s information                                                                                                    |                                                                                                    |                                      |
| 3. Child records                                                                                                    |                                                                                                    |                                      |
| Child                                                                                                    |                                                                                                    |                                      |
| Select your crilla's name                                                                                                    | · · · = 11                                                                                                    |                                      |
| Birth certificate number                                                                                                    |                                                                                                    |                                      |
|                                                                                                    |                                                                                                    | The eFAS                             |
| 4. Current Level of Child (1).                                                                                                    |                                                                                                    | application form will                |
| Primary 2 in 2023                                                                                                    | × ×                                                                                                    | be emailed to the                    |
| Please note that the MOE FAS application form school.                                                                                                    | n will be submitted to this                                                                                                   | of the first child                   |
| <ol> <li>Current Primary School of Child (1).</li> <li>List of Primary Schools.</li> </ol>                                                                                                    |                                                                                                    |                                      |

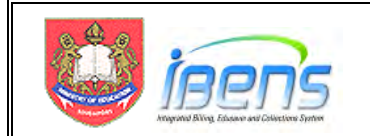

### eFAS form Section II:

4.12 If any child is a resident of an approved welfare home, the Parent/Legal guardian can choose "Yes" and upload the letter from the approved welfare home approval supporting document in eFAS. The parent can skip the rest of Section II of the form.

| ection II: Information on Other House                                                                                           | ehold Members                                                |
|----------------------------------------------------------------------------------------------------|--------------------------------------------------------------|
| Is any child a resident of an approved welfare home?<br>ere is no need to complete Section II in respect of that child i<br>me. | f you can provide a copy of letter from the approved welfare |
| × No                                                                                                    | ✓ Yes                                                        |
| <u>Choose file</u> or dr                                                                                                    | ag and drop here                                             |
| vimum file cize: 1 MR                                                                                                    |                                                              |

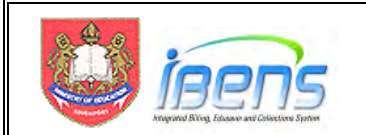

- 4.13 Parent/Legal guardian provides email address and selects relationship with the child.
- 4.14 The Parent/Legal Guardian will receive an email acknowledgement upon successful submission of the form.

| Naroe                                                                                                    |                         |      |
|----------------------------------------------------------------------------------------------------|-------------------------|------|
| PHUA CHU KANG                                                                                                    |                         |      |
| Date of birth                                                                                                    |                         |      |
| 23/02/1965                                                                                                    |                         |      |
| Registered address                                                                                                    |                         |      |
| 411 CHUA CHU KANG AVE 3, #12-3, SING                                                                                                    | SAPORE 238823           |      |
| Mobile number                                                                                                    |                         |      |
| 9876 5432                                                                                                    |                         |      |
| Applicant's Relationship with the Child/Ch                                                                                                    | ildren.                 |      |
| Applicant's Relationship with the Child/Ch<br>Father<br>Mother                                                                                | Select<br>relationship. |      |
| Applicant's Relationship with the Child/Ch<br>Father<br>Mother<br>Legal Guardian                                                              | Select<br>relationship. |      |
| Applicant's Relationship with the Child/Ch Father Mother Legal Guardian Marital status                                                        | Select<br>relationship. |      |
| Applicant's Relationship with the Child/Ch Father Mother Legal Guardian Marital status MARRIED                                                | Select<br>relationship. | •• X |
| Applicant's Relationship with the Child/Ch Father Mother Legal Guardian Marital status MARRIED Name of your Spouse.                           | Select<br>relationship. | ×    |
| Applicant's Relationship with the Child/Ch Father Mother Legal Guardian Marital status MARRIED Name of your Spouse.                           | Select<br>relationship. | × ×  |
| Applicant's Relationship with the Child/Ch Father Mother Cegal Guardian MARRIED Name of your Spouse. Please enter the NRIC of your Spouse.    | Select<br>relationship. | ~ X  |
| Applicant's Relationship with the Child/Ch<br>Father Mother Legat Guardian MARRIED Name of your Spouse. Please enter the NRIC of your Spouse. | Select<br>relationship. | ~ X  |

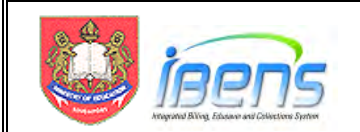

- 4.15 For families not on ComCare or the child is not in an approved welfare home, the parent/ legal guardian will be guided by the form to upload the required income supporting documents depending on his employment status.
- 4.16 The form <u>cannot</u> be submitted if the required income documents are not uploaded.

| Emptoyed · · ·                                                                                                    |               |
|----------------------------------------------------------------------------------------------------|---------------|
| Jpload CPF Transaction Statement or Contribution History for past 12 months of Parent.                                                                                                    |               |
| 5. Uptoad file                                                                                                    | Employed      |
|                                                                                                    | Self-employed |
| 0                                                                                                    | Unemployed    |
| Choose file or drag and drop here                                                                                                    |               |
| faximum file size: 1 MB<br>Ipload latest pay slip of Parent or a letter from the employer certifying gross monthly income.                                                                                                    |               |
| Aximum file size: 1 MB<br>Jpload latest pay slip of Parent or a letter from the employer certifying gross monthly income.<br>6. Upload file                                                                                                    |               |
| laximum file size: 1 MB<br>Ipload latest pay slip of Parent or a letter from the employer certifying gross monthly income.<br>6. Upload file                                                                                                    |               |
| laximum file size: 1 MB<br>Ipload latest pay slip of Parent or a letter from the employer certifying gross monthly income.<br>6. Upload file                                                                                                    |               |
| Aximum file size: 1 MB<br>Jpload latest pay slip of Parent or a letter from the employer certifying gross monthly income.<br>a. Uptoad file<br>Choose file or drag and drop here                                                                                                    |               |
| laximum file size: 1 MB<br>ipload latest pay slip of Parent or a letter from the employer certifying gross monthly income.<br>6. Upload file<br><u>Choose file</u> or drag and drop here<br>laximum file size: 1 MB                                                                                                    |               |
| Vaximum file size: 1 MB<br>Jpload latest pay slip of Parent or a letter from the employer certifying gross monthly income.<br>is. Uptoad file<br><u>Choose file</u> or drag and drop here<br>Aximum file size: 1 MB<br>7. Gross income Declaration (Applicant - Parent of Student(s)).<br>lease enter gross income (including employee's CPF). |               |

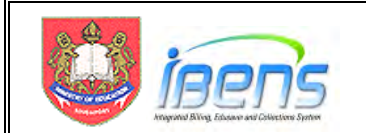

4.14 Parent/ Legal guardian with "Married" marital status will be guided to provide the information of his spouse.

| <ol> <li>Please enter the NRIC of your Spouse.</li> </ol>                                                                                               |   |
|----------------------------------------------------------------------------------------------------|---|
|                                                                                                    |   |
| b. Date of Birth of your Spouse.                                                                                                    |   |
| dd/mm/yyyy                                                                                                    | Ö |
| r. Employment Status of your Spouse.                                                                                                    |   |
| Employed V                                                                                                    | × |
|                                                                                                    |   |
| ٥                                                                                                    |   |
| Choose file or drag and drop here                                                                                                    |   |
| laximum file size: 1 MB                                                                                                    |   |
| Ipload latest pay slip of your Spouse or a letter from the employer certifying gross monthly income.                                                    |   |
| a. Upicad File                                                                                                    |   |
|                                                                                                    |   |
|                                                                                                    |   |
| Choose file or drag and drop here                                                                                                    |   |
| Choose file or drag and drop here                                                                                                    |   |
| Choose file or drag and drop here<br>laximum file size: 1 MB<br>4. Gross Income of your Spouse.<br>lease enter gross income (including employee's CPF): |   |

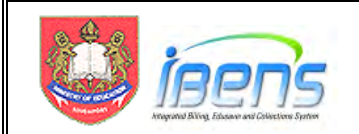

- 4.17 Parent/ Legal guardian will be guided by the form to provide information of unmarried child/children (if any) not studying in GGAS and Grandparents (if any).
- 4.18 The form is designed to accept up to 5 unmarried children not studying in GGAS.
- 4.19 For unmarried sibling that is below 21 years old, parent/ legal guardian can select the child using the drop list.
- 4.20 The name and NRIC of siblings age 21 and above will have to be entered by the parent/ legal guardian.

| 2. As Course of Child 1                                                                                                    | Parent can enter up<br>0 to 5 unmarried<br>children not<br>studying in GGAS                                                                                                    |
|----------------------------------------------------------------------------------------------------|----------------------------------------------------------------------------------------------------|
| <ol> <li>Age Group of Child = 1</li> <li>Please select the age group of your unmarried child not studying in Government or Government-Aided Schools (1).</li> </ol> |                                                                                                    |
| Below 21 years old 🔹 🗙                                                                                                    |                                                                                                    |
| 37. Child records                                                                                                    | Below 21 years old                                                                                                    |
| Child                                                                                                    | Select child's name                                                                                                    |
| Salact your, child's pame                                                                                                    |                                                                                                    |
| Birth certificate number                                                                                                    |                                                                                                    |
| 38. Employment Status of Child not studying in Government or Government Aided Schoots (1).                                                                          | Below primary school attending age (e.g. Nursery, Kindergarter<br>Full-time student in other educational institution (e.g.<br>Independent Schools, Specialised schools, Special education |
| Select an option                                                                                                    | (SPED) schools)<br>Full-time student in tertiary institutions (e.g. ITE, Polytechnics,<br>Universities, private schools) or Full-time NSmen                                               |
| Above 21 years old value of your unmaried critica not studying in Government or Government-Alded Schools (2).                                                       | Self-employed<br>Unemployed                                                                                                    |
| <ol> <li>NAME_N_CHILD2</li> <li>Please enter the name of your unmarried child not studying in Government or Government-Aided Schools (2).</li> </ol>                |                                                                                                    |
|                                                                                                    | Enter Name and                                                                                                    |
| <ol> <li>NRIC_N_CHILD2</li> <li>Please enter the NRIC of your unmanied child not studying in Government or Government-Aided Schools (2).</li> </ol>                 |                                                                                                    |
| 42. Employment Status of Child not studying in Government or Government Aided Schools (2).                                                                          |                                                                                                    |
|                                                                                                    |                                                                                                    |

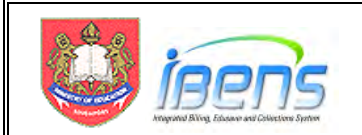

4.21 The form is designed to accept up to 3 grandparents staying with the student.

| <u>b</u>                                                                            | Parent can enter up<br>0 to 3 Grandparents      |
|-------------------------------------------------------------------------------------|-------------------------------------------------|
| <ol> <li>Please enter the Name of Grandparent (1).<br/>lame as per NRIC.</li> </ol> |                                                 |
| pload NRIC of Grandparent (1) - Front                                               |                                                 |
| 5. Upload file                                                                      |                                                 |
| ۵                                                                                   |                                                 |
| Choose file or drag and drop here                                                   |                                                 |
| Jaximum file size; 1 MB                                                             | Upload front and back<br>of NRIC (must show the |
| Jpload NRIC of Grandparent (1) - Back                                               |                                                 |
| 6. Upload file                                                                      |                                                 |
| Choose file or drag and drop here                                                   |                                                 |
|                                                                                     | Retired (62 ware old and obras)                 |
| Jaximum file size; 1 MB                                                             | Employed                                        |
|                                                                                     |                                                 |
| 7. Employment Status of Grandparent (1).                                            | Self-employed                                   |

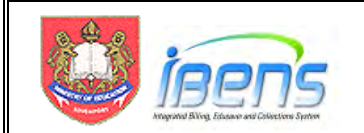

- 4.22 Parent/ Legal guardian can declare other income (e.g. rental income) and total income of the household.
- 4.23 Parent/ Legal guardian can also provide other relevant information or upload up to 5 additional supporting documents that can support his application (e.g. Loss of income or reduction in income document, Divorce document from the family court, etc).

| Other Relevant Information                                                                 |                                                                                                    |
|--------------------------------------------------------------------------------------------|----------------------------------------------------------------------------------------------------|
| 58. Please provide any other information that may be relevant to your application. (option | (iai)                                                                                                    |
|                                                                                            |                                                                                                    |
|                                                                                            | 11                                                                                                    |
| 59. Number of additional documents to upload.                                              | On the standard sector                                                                                         |
| 5                                                                                          | Option to upload up                                                                                            |
|                                                                                            | documents                                                                                                    |
| 60. Additional supporting document 1                                                       |                                                                                                    |
|                                                                                            |                                                                                                    |
| •                                                                                          |                                                                                                    |
| Choose file or drag and drop here                                                          |                                                                                                    |
|                                                                                            |                                                                                                    |
| Version of the state of 140                                                                |                                                                                                    |
| Maximum file aize: 1 MB                                                                    |                                                                                                    |
| 61. Additional supporting document 2                                                       | The second second second second second second second second second second second second second second second s |
|                                                                                            |                                                                                                    |
|                                                                                            |                                                                                                    |
| •                                                                                          |                                                                                                    |
| Choose file or drag and drop here                                                          |                                                                                                    |
|                                                                                            |                                                                                                    |
| Maximum file size: 1 MB                                                                    |                                                                                                    |
| 62. Additional supporting document 3                                                       |                                                                                                    |
| · · · · · · · · · · · · · · · · · · ·                                                      |                                                                                                    |
|                                                                                            |                                                                                                    |
| 6                                                                                          |                                                                                                    |
| Choose file or drag and drop here                                                          |                                                                                                    |
|                                                                                            |                                                                                                    |
| Maximum file size: 1 MB                                                                    |                                                                                                    |
| Additional supporting document 4                                                           |                                                                                                    |
|                                                                                            |                                                                                                    |

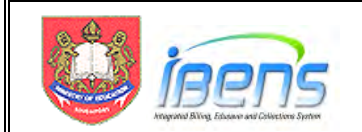

### eFAS form Section III, IV & V: MOE FAS Benefits.

4.24 Parent/ Legal guardian will be guided by the form to apply for transport subsidy and to refer to IMDA website for details on subsidised broadband and/or laptop/tablet under the IMDA's digital access programme.

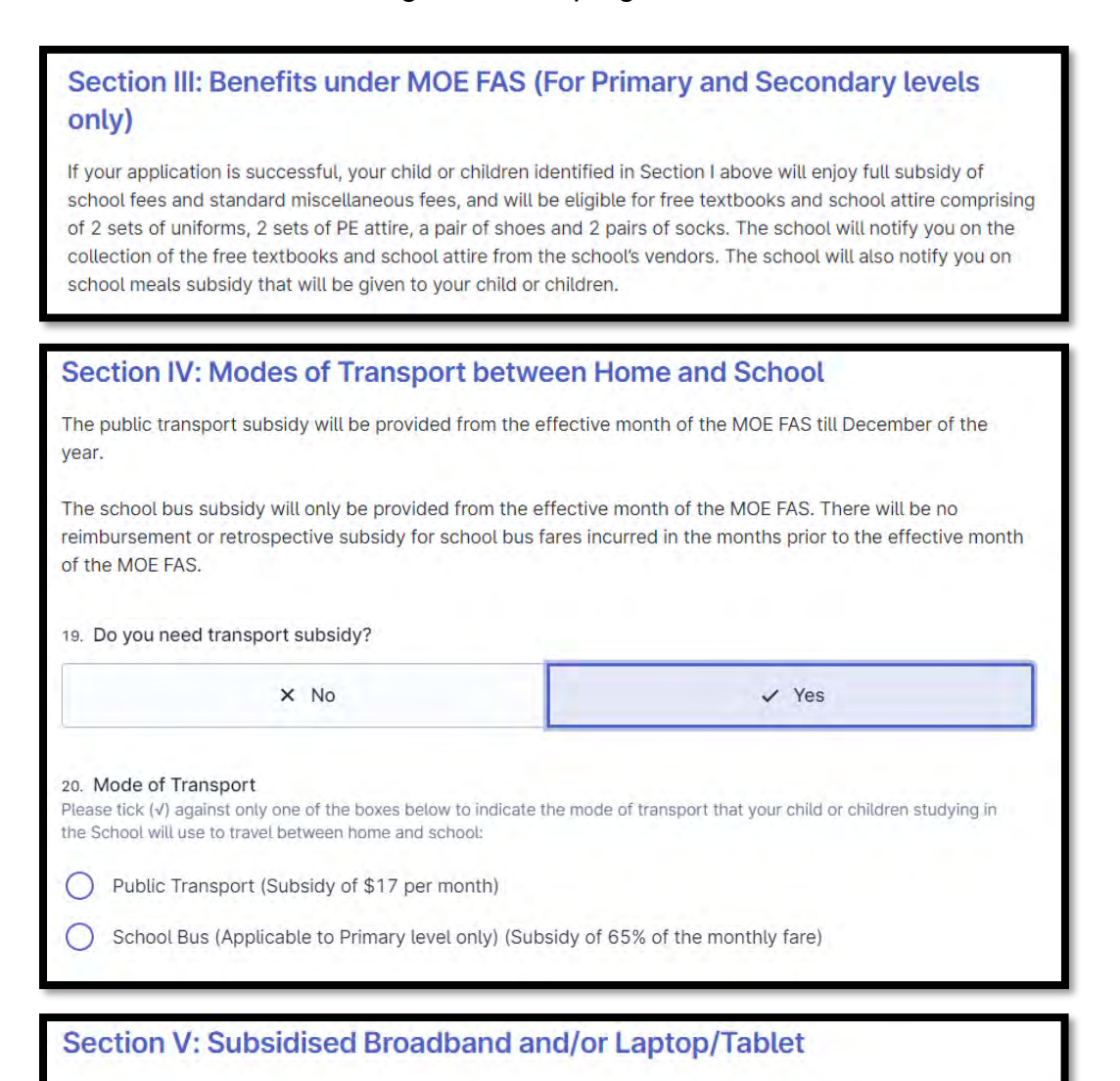

If you are interested to apply for subsidised broadband and/or laptop/tablet under IMDA DigitalAccess@Home, you can apply via <u>www.digitalaccess.gov.sg</u> [2] or contact 6377 3800 or e-mail: <u>digitalaccess@imda.gov.sg</u> [2]. You can also approach the School for a hard copy of the application form.

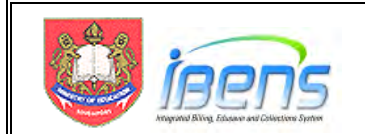

### eFAS form Section VI:

4.25 Finally, Parent/ Legal guardian must check the 2 boxes in this section to declare that the submission is true and to agree to the terms of the MOE FAS application.

| Section VI: Declaration and Agreement by Applicant (whether Parent or Legal Guardian)                                                                                                    |
|----------------------------------------------------------------------------------------------------|
| 16. Please place a tick ( $\checkmark$ ) against the box for your declaration.                                                                                                    |
| 1. I hereby dectare that none of the child / children identified in Section I above are in receipt of financial assistance from more than one MOE-funded school or institute of higher learning. ("MOE-funded schools" include Government schools, Government-aided schools, Independent schools, Specialised independent schools, and Specialised schools. "Institutes of higher learning" Include ITE, the Polytechnics, Nanyang Academy of Fine Arts, LaSalle College of the Arts, University of the Arts Singapore and the Autonomous universities.) |
| <list-item><list-item><list-item><list-item><list-item><list-item><list-item><list-item><list-item><list-item><list-item><list-item><list-item><list-item><list-item><list-item></list-item></list-item></list-item></list-item></list-item></list-item></list-item></list-item></list-item></list-item></list-item></list-item></list-item></list-item></list-item></list-item>                                                                                                    |
|                                                                                                    |
|                                                                                                    |
| Submit now                                                                                                    |

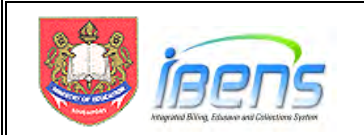

# 5. Acknowledgement Email to Parent/ Legal guardian (from Oct 2023)

- 5.1 eFAS applications made by parents/ legal guardians are received centrally by Finance Department. The eFAS applications are batched and emailed to the processing school daily.
- 5.2 An acknowledgement email will also be sent to the Parent/ legal Guardian concurrently as shown below.

| From: MOE FAS@MOE.GOV.SG                                                                                                    |
|----------------------------------------------------------------------------------------------------|
| To: <email guardian="" legal="" of="" parent=""></email>                                                                                                    |
| Subject: [DO NOT REPLY] Acknowledgement for MOE FAS Application via FormSG (6507bb012ccd0f001276d678)                                                                                                    |
| Dear NAME_OF_PARENT (Parent/Legal Guardian of the Students)                                                                                                    |
| We have received your application for MOE FAS for the following children:                                                                                                    |
| 1. CHILD 1 NAME (T*****11F) / ABC PRIMARY SCHOOL                                                                                                    |
| 2. CHILD 2 NAME (T*****22F) / XYZ SECONDARY SCHOOL                                                                                                    |
| 3. CHILD 3 NAME (T****33F) / ABC PRIMARY SCHOOL                                                                                                    |
| For any queries on your MOE FAS application, please contact ABC PRIMARY SCHOOL, the processing school you have                                                                                                    |
| indicated in your application.                                                                                                    |
| Please note that if you have any additional information or supporting documents to provide, you should submit it directly to the school instead of submitting another application form.                                                                          |
| We have the state of the state of the state of the MOE FAC and institution the measure institution is                                                                                                    |
| We seek your understanding that during the year-end peak period for MOE FAS application, the processing time is approximately one month.                                                                                                    |
| Thank you.                                                                                                    |
|                                                                                                    |
| Ministry of Education                                                                                                    |
| http://www.moe.gov.sg                                                                                                    |
|                                                                                                    |
| CONFIDENTIALITY: If this email has been sent to you by mistake, please notify the sender and delete it immediately. As it may contain confidential information, the retention or dissemination of its contents may be an offence under the Official Secrets Act. |

### 5.3 This email serves as a reminder to the Parent/ Legal guardian:

- i) Which processing school have been selected;
- ii) Parent should follow up with the processing school on the outcome of their application;
- iii) Parent should submit additional documents to the processing school instead of submitting another eFAS application; and
- iv) Explain that due to year-end peak period for MOE-FAS application, the processing time is approximately one month.

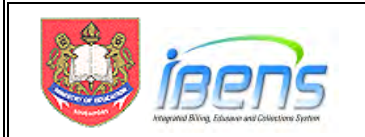

# 6. Processing eFAS Application Email

- 6.1 This section covers the eFAS application email and the eFAS summary spreadsheet that the appointed school POCs will receive and the necessary followup actions to process the MOE FAS applications.
- 6.2 Each school should appoint at least 2 POCs to receive the eFAS applications. The school can nominate the POCs using this link: https://go.gov.sg/efas-poc
- 6.3 The diagram below illustrates the school POC's user journey when he receives the eFAS application emails and Summary Spreadsheet.

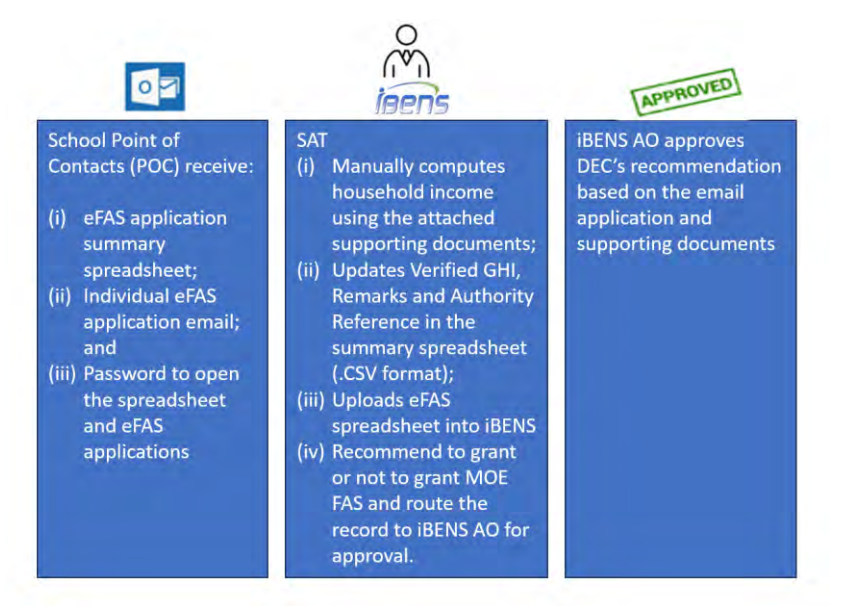

- 6.4 eFAS applications will be received centrally by FPD in the form of an email per MOE FAS application with the supporting documents as attachments as part of the email.
- 6.5 The eFAS applications will be distributed to the POCs via their Outlook email account (ending with @Schools.gov.sg) in batches together with a summary spreadsheet of the eFAS applications daily during the annual MOE FAS exercise from October each year till end February of the following year. The frequency will be reduced subsequently after the MOE FAS application exercise.

For example, if there are 10 eFAS applications for a particular school, the POCs of that school will receive the following in this batch:

- A password protected spreadsheet containing the summary of the 10 eFAS applications;
- ii) 10 emails (one for each MOE FAS application(password protected); and
- iii) A separate email with the password to open the files.
- 6.6 Please refer to the Annex A for a guide to create an email rule to automatically move the eFAS emails to a sub-folder.

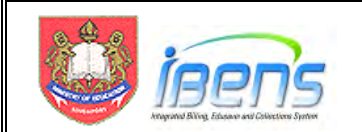

6.7 The screen captures below show the summary spreadsheet, a sample of the eFAS application email (with supporting document attachments) and the Password email to open the password protected files.

| MHE FAS(MOE)<br>To                                                                                                    | Password    |                                                                                |
|----------------------------------------------------------------------------------------------------|-------------|--------------------------------------------------------------------------------|
| ADMIRALTY PRIMARY SCHOOL star 23 KB                                                                                             | protected   |                                                                                |
| F 1 1                                                                                                    | summary     | · · · 9 · · · ( · · · 9 · · · ( · · · (10 · · · ) · · · · 11 · · · ) · · · · 1 |
| Dear POCs,                                                                                                    | spreadsheet |                                                                                |
| Attached is the eFAS Summary Spreadsheet for eFAS application.<br>Password to open the attached will be sent to you separately. |             | _                                                                              |
| Individual applications submitted through FormSG will be forwarded to y                                                         | vou.        |                                                                                |
| Thank you.                                                                                                    |             |                                                                                |
| MOE FAS@MOE GOV.SC<br>Finance and Procurement Division                                                                          |             |                                                                                |

| 35686/d309d800123a38c.jpg                                                                                                    | 3bc0bfd389d000123a38cc 20221004-133740 PDF.jpg<br>204 KB | <ul> <li>3bc0bfd309d800123x30cc_20221004-133457_PDF jpg<br/>201 KB</li> </ul> | × |
|----------------------------------------------------------------------------------------------------|----------------------------------------------------------|-------------------------------------------------------------------------------|---|
| FormSG 3bc6befd38bd0012ba3bcc.tex<br>Js RR<br>Dear POCs.<br>Attached is the individual FormSG submission for MOE FAS applic<br>Password to open the attached will be sent to you separately<br>Thank you<br>MOE FAS@MOE.GOV.SG<br>Primada System Development, Faunce and Processment Division - Fas. +09 8775 8997<br>More System of System Revelopment Division - Fas. +09 8775 8997 | tion Password<br>protected<br>eFAS<br>Application        | W(U.).                                                                        | 0 |

| Online Application Of MOE FAS - ADMIRALTY PRIMARY SCHOO                                                                                                    | L                                                      |                                                                                      |
|----------------------------------------------------------------------------------------------------|--------------------------------------------------------|--------------------------------------------------------------------------------------|
| MOE FAS (MOE)                                                                                                    |                                                        |                                                                                      |
| Dear POCs The password to open the file is: 1234567890 Thank you.                                                                                                    | Password to<br>open the<br>password<br>protected files | 9 11 <u>-</u>                                                                        |
| MOE FAS@MOE.GOV.SG<br>Finance and Procurement Division<br>Kinistry of Education - 286 Chim Moh Road Singapore 279822 - <u>http://www.moe.gov.sg</u><br>Integrity the Foundation - People our Focus - Learning our Pasaion - Excellence our Pursuit<br>CONFIDENTIALITY: (fifthis email has been sent to you by mistake, please notify the sender and delete it immediately. As it | ntay pontain confidential information, the retartion   | n or diaseminition of its contents may be an offence under the Official Secrets Act. |

Restricted

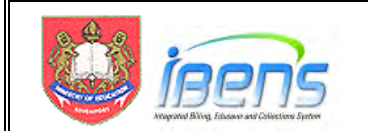

- 6.8 The individual eFAS application can be open by using the password provided in a separate email sent to the POCs.
  - 1. Double click on the excel file
  - 2. Enter the password provided in the separate email and click ok to open the eFAS application (shown below).

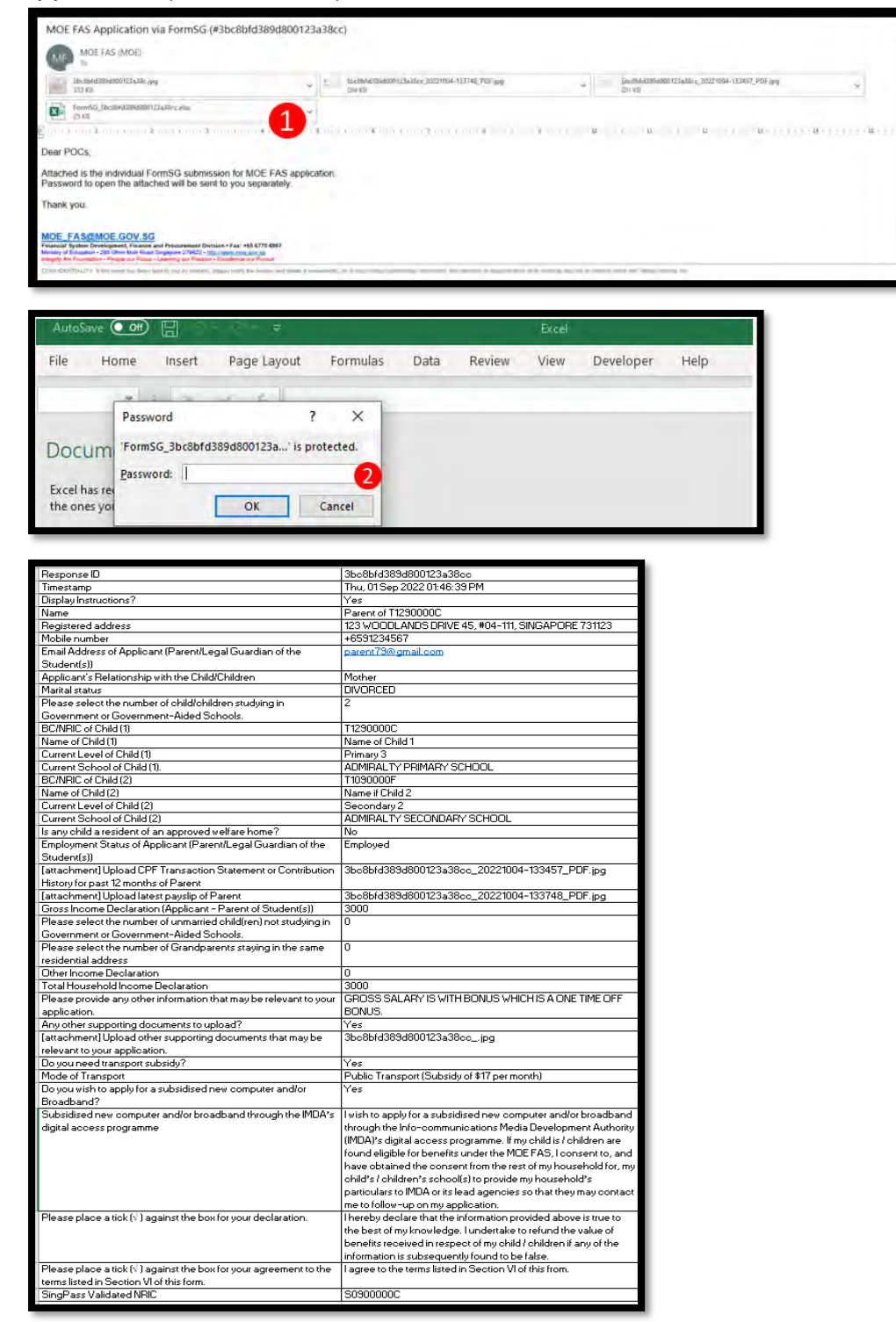

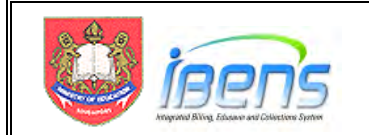

- 6.9 The password protected summary spreadsheet can be opened using the same password.
- 6.10 Upon receiving the eFAS files, the POC should open the summary spreadsheet to ensure the following:
  - i) The number of eFAS application emails received for that batch tallies with the number of records in the summery spreadsheet.
  - The "Response ID" of the eFAS application email tallies with the Response ID of column in the summery spreadsheet. Each row in the spreadsheet is 1 MOE FAS application.
- 6.11 The eFAS form is formatted like the hardcopy form. Hence, SAT can refer to the "Step-by-step guide to processing and approving MOE FAS application".
- 6.12 The table below summaries the required supporting documents to verify the income status of household members.

| Employment Status                                                                                          | Required supporting documents |                  |                    |             |                |                   |                                                 |                                   |  |
|----------------------------------------------------------------------------------------------------|-------------------------------|------------------|--------------------|-------------|----------------|-------------------|-------------------------------------------------|-----------------------------------|--|
|                                                                                                    | NRIC                          | CPF<br>Statement | IRAS<br>Statement* | Pay<br>Slip | Matric<br>Card | 11B<br>(FT NSmen) | Declaration of<br>unemployment                  | Declaration of<br>self-employment |  |
| Children in GGAS                                                                                           | No                            | No               | No                 | No          | No             | No                |                                                 | NA                                |  |
| Employed                                                                                                   | No                            | Yes              | No^                | Yes         | No             | No                |                                                 |                                   |  |
| Self-employed                                                                                              | No                            | Yes              | Yes                | No          | No             | No                | Not required at the point of e-                 |                                   |  |
| Unemployed                                                                                                 | No                            | Yes              | No^                | No          | No             | No                | application.                                    |                                   |  |
| Studying full-time<br>at tertiary<br>institutions<br>(e.g. ITE, Poly,<br>Universities,<br>private schools) | No                            | No               | No                 | No          | Yes            | No                | ,                                               | NA                                |  |
| In NS                                                                                                    | No                            | No               | No                 | No          | No             | Yes               |                                                 |                                   |  |
| 63 years old and<br>above                                                                                  | Yes                           | No               | No                 | No          | No             | No                | NA (Take                                        | n as retired)                     |  |
| Below 63 -<br>Employed                                                                                     | Yes                           | Yes              | No^                | Yes         | No             | No                |                                                 |                                   |  |
| Below 63 - Self-<br>employed                                                                               | Yes                           | Yes              | Yes                | No          | No             | No                | Not required at the point of e-<br>application. |                                   |  |
| Below 63 -<br>Unemployed                                                                                   | Yes                           | Yes              | No^                | No          | No             | No                |                                                 |                                   |  |

Note:

\*If the self-employed household member is not required to pay tax, the member can upload the page from IRAS's myTaxportal > notices/letters > individual, to show that he/she has no Tax Notice of Assessment. ^Tax Notice of Assessment is required for employed or unemployed household member with other sources of income.

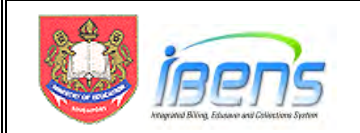

| 6.13 SAT may refer to the table below to determine if follow-up action is require |
|-----------------------------------------------------------------------------------|
|-----------------------------------------------------------------------------------|

|                   | No Action Required – When?                                                                                                    | Follow-up Action Required – When?                                                                                                    |
|-------------------|----------------------------------------------------------------------------------------------------|----------------------------------------------------------------------------------------------------|
| Employed          | <ul> <li>Employed household member's calculated income using CPF statement and pay slip is the same as declared income.</li> <li>Employed household member's calculated income using CPF statement and pay slip is different from declared income but <u>the calculated income</u> <u>amount meets the MOE FAS eligibility criteria.</u></li> </ul> | <ul> <li>Employed household member's calculated income using CPF statement and pay slip is a substantial difference from the declared income and <u>the correct income amount</u> exceeds the MOE FAS eligibility criteria.</li> <li>Employed household member declared other sources of income.</li> </ul>                                                                                 |
| Self-<br>employed | <ul> <li>Income is calculated based on the submitted CPF and IRAS statements as supporting document.</li> <li>Though the IRAS statement is 1 year ago, it gives a good indication of regular income earned and the school will accept the declared income amount if it is close to the income derived from the supporting documents.</li> </ul>     | <ul> <li>Applicant has informed that he is self-<br/>employed and not required to pay tax<br/>or the latest tax assessment does not<br/>reflect current income status.</li> <li>Calculated income using IRAS and<br/>CPF statement is different from<br/>declared income and the <u>calculated</u><br/><u>income amount exceeds the MOE FAS</u><br/><u>eligibility criteria.</u></li> </ul> |
| Unemployed        | <ul> <li>CPF statement shows no contributions<br/>for the recent 6 months.</li> <li>This will cut down declarations from<br/>stay home mothers without income<br/>(no CPF contributions) and will cut<br/>down a lot of follow-ups by schools to<br/>request for declarations from these<br/>stay home parents.</li> </ul>                          | <ul> <li>CPF statement shows recent<br/>contributions. School can verify if it is<br/>due to loss of job.</li> <li>Unemployed household member<br/>declared other sources of income.</li> </ul>                                                                                                    |

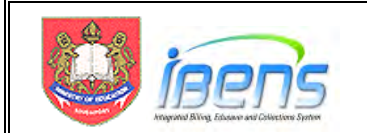

6.14 If there is a need seek clarifications from the parent, SAT can refer to the portion of the eFAS application which requires additional information or supporting document. Please see possible workflow illustrated below.

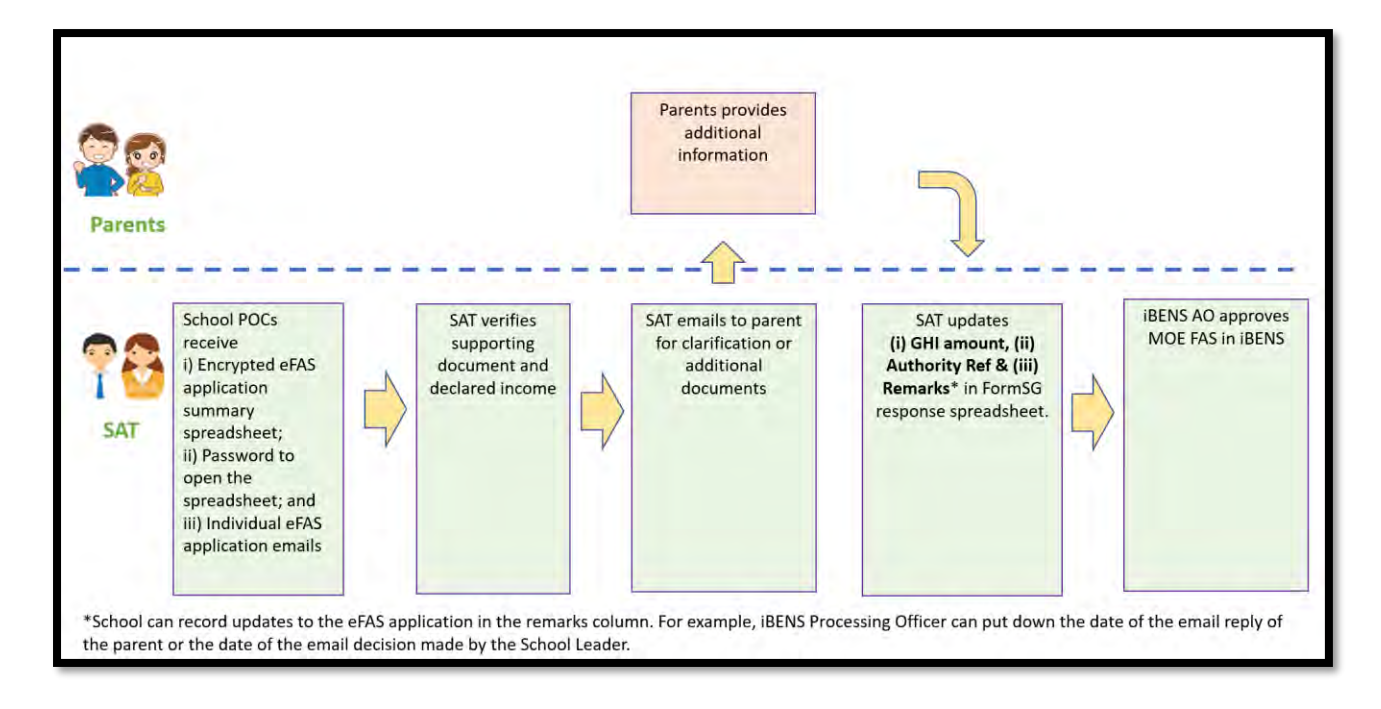

6.15 Please refer to Annex B on how to update eFAS application after clarification with the parent.

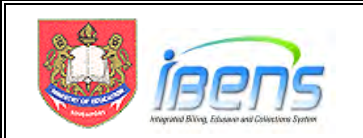

# 7. Processing eFAS applications for next year's Primary 1 students

- 7.1 The processing school can only grant MOE FAS to the incoming Primary 1 students from late November every year when the records are available in iBENS.
- 7.2 To facilitate early granting of MOE FAS to the older siblings who are already in GGAS, we will shift the incoming Primary 1 student's information to Section II of the eFAS application form as shown below.

| RESPONSE ID                                 | 64f6812bfc97250011090001                                    |
|---------------------------------------------|-------------------------------------------------------------|
| TIMESTAMP                                   | Tue, 05 Sep 2023 09:15:23 AM                                |
| NUMBER OF CHILDREN STUDYING IN GGAS         | 1                                                           |
| GGAS CHILD NAME.1                           | CHILD_1                                                     |
| GGAS CHILD NRIC.1                           | T09XXXXXF                                                   |
| GGAS CURRENT LEVEL.1                        | Secondary 2 in 2023                                         |
| GGAS CURRENT SCH.1                          | SERANGOON GARDEN SECONDARY SCHOOL                           |
| IS ANY CHILD A RESIDENT OF APPROVED WELFARE | No                                                          |
| HOME?                                       |                                                             |
| APPLICANT NAME                              | NAME OF FATHER                                              |
| APPLICANT DATE OF BIRTH                     | 1 Jan 1900                                                  |
| APPLICANT REGISTERED ADDRESS                | ADDESS OF FATHER                                            |
| APPLICANT TEL                               | +6599999999                                                 |
| APPLICANT EMAIL                             | abc@vahoo.com <mailto:abc@vahoo.com></mailto:abc@vahoo.com> |
| APPLICANT RELATIONSHIP TO CHILDREN          | Father                                                      |
| APPLICANT MARITAL STATUS                    | MARRIED                                                     |
| APPLICANT EMPLOYMENT STATUS                 | Employed                                                    |
| [ATTACHMENT] APPLICANT CPE FILE             | 64f6812bfc97250011090001_16938764815198456                  |
|                                             | 823406993126467 ing                                         |
| [ΑΤΤΑCHMENT] ΑΡΡΙΙCΑΝΤ ΤΑΧ ΝΟΑ              | 64f6812bfc97250011090001_16938764964099665                  |
|                                             | 80745214950019 ing                                          |
| APPLICANT GROSS INCOME DECLARATION          | 500                                                         |
| SPOLISE NAME                                | Shouse name abc                                             |
|                                             | \$8116580G                                                  |
|                                             | 06 Jup 1081                                                 |
|                                             | Unampleved                                                  |
|                                             | CAFER12bf=07250011000001_16028765122728427                  |
| [ATTACHMENT] SPOUSE CPF FILE                | 041081201097250011090001_10958705155728427                  |
|                                             | 925127530844907.Jpg                                         |
| SPOUSE GROSS INCOME                         | 0                                                           |
| NUMBER OF UNMARKIED CHILDREN NOT            | 1                                                           |
|                                             |                                                             |
| NON GGAS CHILD NAME.1                       | CHILD_2                                                     |
| NON GGAS CHILD NRIC.1                       |                                                             |
| NON GGAS CHILD EMPLOYMENT STATUS.1          | Primary 1 in 2024 (NORTHLAND PRIMARY SCHOOL)                |
|                                             |                                                             |
| NUMBER OF GRANDPAKENTS STAYING IN SAME      | U                                                           |
| RESIDENTIAL ADDRESS                         |                                                             |
| OTHER INCOME DECLARATION                    | 0                                                           |
| TOTAL HOUSEHOLD INCOME DECLARATION          | 500                                                         |
| NUM OF ADDITIONAL DOCUMENTS                 | 0                                                           |
| NEED TRANSPORT SUBSIDY?                     | No                                                          |
| APPLY FOR IMDA NEU PC PLUS?                 | No                                                          |
| APPLICANT DECLARATION                       | I hereby declare that the information provided              |
|                                             | above is true to the best of my knowledge. I                |
|                                             | undertake to refund the value of benefits received          |
|                                             | in respect of my child / children if any of the             |
|                                             | information is subsequently found to be false.              |
| APPLICANT AGREEMENT                         | I agree to the terms listed in Section VI of this from.     |
|                                             | 500000000                                                   |
|                                             |                                                             |
| RECIPIENT SCH                               | SERANGOUN GARDEN SECONDARY SCHOOL                           |

**7.3** The processing school can upload the eFAS application and grant MOE FAS to the student (if eligible). When the Primary 1 student's information is available in

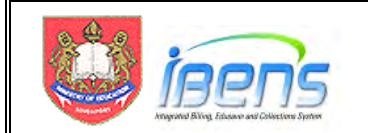

# iBENS, the processing school can grant MOE FAS to this incoming Primary 1 student manually (just like processing hardcopy MOE FAS applications).

- 7.4 Using the eFAS form above as an example, the Secondary School can grant MOE FAS to their student first. When the Primary 1 student's information is available in iBENS, the Secondary School can use the "Sibling Grant" function in iBENS to grant MOE FAS to the Primary 1 student.
- 7.5 Being a family centric scheme, it is the processing school's responsibility to ensure that they follow up to grant MOE FAS to these incoming Primary 1 students as it will have downstream impact on both schools (students benefits and answering to parent).
- 7.6 The school of the incoming P1 student will also receive 3 emails providing information of the eFAS application and the school that will be processing the eFAS application. The screen captures below show the 3 additional emails that primary school will receive.
  - i) Summary spreadsheet containing the list of incoming Primary 1 students within each batch.

| Online Application Of MOE FAS (Primary 1 in 2023) - NORTHLAND PRIMARY SCHOOL                                                                                                    |
|----------------------------------------------------------------------------------------------------|
| MOE FAS (MOE)<br>To                                                                                                    |
| NORTHLAND PRIMARY SCHOOL(Primary 1 in 2023).xtsx ~<br>23 KB                                                                                                    |
| 8                                                                                                    |
| Dear POCs,                                                                                                    |
| Attached is the consolidated report for MOE FAS application (Primary 1 in 2023).                                                                                                    |
| If the student is eligible for MOE FAS, Please enter the information in iBENS manually for iBENS AO's approval when the records are available in iBENS.                                                                                                    |
| Password to open the attached will be sent to you separately.                                                                                                    |
| Individual applications submitted through FormSG will be forwarded to you.                                                                                                    |
| Thank you.                                                                                                    |
|                                                                                                    |
| MOE_FAS@MOE.GOV.SG<br>Financial System Development, Finance and Procurement Division • Fax: +65 6775 6997<br>Ministry of Education - 280 Chim Moh Road Singapore 279622 - <u>http://www.moe.gov.sg</u><br>Integrity the Foundation - People our Focus - Learning our Passion - Excellence our Pursuit |
| CONFIDENTIALITY: If this email has been sent to you by mistake, please notify the sender and delete it immediately. As it may contain confidential information, the retention or dissemination of its contents may be an offence under the Official Secrets Act.                                      |

## ii) Individual eFAS applications of the incoming Primary 1 students

| MOE FAS Application via FormSG (#3b9ca37e7a9d001294a029)                                                                                                    | 1.00            |               | -                           | 1      |
|----------------------------------------------------------------------------------------------------|-----------------|---------------|-----------------------------|--------|
| MOE FAS (MOE)                                                                                                    | T Reply         | St: Reply All | $-\frac{\omega}{2}$ Forward | ***    |
| 10 To                                                                                                    |                 |               | Man 10/ 10/7017             | 225714 |
| 190 KB                                                                                                    |                 | ×             |                             | 1      |
|                                                                                                    | 12-1-1-1-1-1-14 | <b>n</b>      | (*********                  | 11.17  |
| Dear POCs,                                                                                                    |                 |               |                             |        |
| Attached is the individual FormSG submission for MOE FAS application.                                                                                                    |                 |               |                             |        |
| Password to open the attached will be sent to you separately.                                                                                                    | P               | assw          | ord                         |        |
| Thank you.                                                                                                    |                 |               | (                           |        |
| MOE EAS#MOE GOV SG                                                                                                    | p               | rotec         | tea                         |        |
| India 1 - Modern Version A Annuel Division Fasc +15 (175 59)<br>Wently 15 Octavitor - 130 Olimi Moh Hard Singson 7 (2022) <u>His many India ob July</u><br>Wently 16 Octavitor - 130 Olimi Moh Hard Singson 7 (2022) <u>His many India ob July</u>                                                                                                    |                 | eFA           | S                           |        |
| COM DISTRIBUTIVE The send was basin and by pure youndate, plane with the industry of containing of containing of contractive descences, the send of the contractive of the contractive o | ۸.              | onling        | tion                        |        |
|                                                                                                    |                 | oplica        | uon                         |        |
|                                                                                                    |                 |               |                             |        |

iii) Password to open files in (i) and (ii)

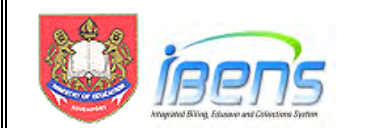

| Online Application Of MOE FAS (Primary 1 in 2023) -                                                                                                    | ORTHLAN | D PRIMARY SC | HOOL          |                              |                                                                                                    |   |                     |
|----------------------------------------------------------------------------------------------------|---------|--------------|---------------|------------------------------|----------------------------------------------------------------------------------------------------|---|---------------------|
| MOE FAS (MOE)                                                                                                    |         |              |               |                              | o Maria                                                                                                    | ± | $an \rightarrow ()$ |
| Dear POCs;                                                                                                    |         |              |               |                              |                                                                                                    |   |                     |
| The password to open the file is 1234567890                                                                                                    |         |              |               |                              |                                                                                                    |   |                     |
| Thank you.                                                                                                    |         |              |               |                              |                                                                                                    |   |                     |
| MOE_FAS(b)MOE.GOV.SG<br>Faceward System Development, Paceta and Processment Division + Fac +45 4776 BMD<br>Metry of Encentre - 2010 Date Mon Theory - Development 20002 - 000 - 000 |         |              |               |                              |                                                                                                    |   |                     |
| CONTROLVING IN the work has been set to you'ry problem, prese helly be antice and been                                                                                                    |         |              | و د نوسر از س | and the second second second | and the second second sec |   |                     |

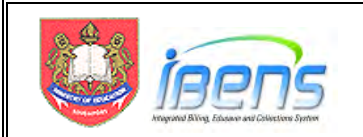

# 8. Updating the eFAS Summary Spreadsheet for Upload to iBENS

- 8.1 iBENS has been enhanced so that iBENS DEC can upload the eFAS spreadsheet into iBENS to reduce data entry.
- 8.2 Upon receiving the eFAS summary spreadsheet, the SAT can open the spreadsheet with the password provided in a separate email (also to the POCs) as shown below.

| Online Application Of MOE FAS -                                                                                                    | ADMIRALTY PRIMARY SCHOOL                                                                  |                                                                                                    |
|----------------------------------------------------------------------------------------------------|-------------------------------------------------------------------------------------------|----------------------------------------------------------------------------------------------------|
| MOE FAS (MOE)                                                                                                    |                                                                                           |                                                                                                    |
| × · · · · · · · · · · · · · · · · · · ·                                                                                                    | · · · · · · · · · · · · · · · · · · ·                                                     |                                                                                                    |
| Dear POCs                                                                                                    |                                                                                           |                                                                                                    |
| The password to open the file is: 1234567                                                                                                    | 890                                                                                       |                                                                                                    |
| Thank you.                                                                                                    |                                                                                           |                                                                                                    |
| MOE FASEMAGE GOV SG<br>Finance and Procurement Division<br>Ministry of Education - 283 Chim Moh Road Singapore 270822 - <u>h</u><br>Integrity the Foundation - Feople our Focus - Learning our Passion | to//www.moe.gov.isg<br>• Excellence our Pursuit                                           |                                                                                                    |
| CONFIDENTIALITY: If this email has been sent to you by mistake,                                                                                                    | please notify the sender and delete it immediately. As it may contain confidential inform | nation, the retention or dissemination of its contents may be an offence under the Official Secrets Act. |
|                                                                                                    |                                                                                           |                                                                                                    |
| Autossine 💷 🖫                                                                                                    | 192021-0025 UT XURANA - Protested View +                                                  | F See (ArQ                                                                                               |
| File. Home Insert Page Layout For                                                                                                    | malas Data Review View Developer Help                                                     |                                                                                                    |
| D PROTECTED VIEW By careful-email attachments                                                                                                    | an combin unique. Unlass unu mani to anit. P's calar to star in Destacted V.              | ma Eastle Editor                                                                                         |

| Picture 44 * 5 |                                                                           |
|----------------|---------------------------------------------------------------------------|
|                | Password ? X<br>ADMIRALTY PRIMARY SCHOOL atur is protected.<br>Patsword 1 |
|                | OK Cancel                                                                 |

8.3 After the SAT has verified the supporting documents and determined the Gross Household Income (GHI) of the family, the SAT must update **columns Q, R and S** with the "Verified GHI", "Remarks (if any)" and the "Authority Reference Number" before uploading the spreadsheet to iBENS.

| 1 | A           | В            | с          | D          | E         | FG         | н         | 1         | 1            | К             |           | L         | м            | N            | 0        |           | Р       | Q            | R          | S             | T             | U            | ٧         | 1    |
|---|-------------|--------------|------------|------------|-----------|------------|-----------|-----------|--------------|---------------|-----------|-----------|--------------|--------------|----------|-----------|---------|--------------|------------|---------------|---------------|--------------|-----------|------|
| 1 | Response ID | Timestan N   | umber of C | . Child1_( | Child2_C  | nild3_Chil | d4 Child5 | Name of / | Apr Email Ad | dres Applicar | it's R Na | me of Spc | NRIC of Spr  | or Number of | C Number | of G Tota | I House | Verified Gro | Remarks by | SAuthority Re | SingPass Vali | Processing S | chool     |      |
| 2 | 650c939f020 | Fri, 22 Oc 2 |            | T111117    | TXXXXXX1A | ¢          |           | NAME OF   | T6 a@yahor   | o.cc Mother   | NA'       | ME OF F9  | F9825292D    | ) (          | 0        | 0         | 2500    |              |            |               | T6463129U     | HUAMIN PR    | IMARY SCH | IOOL |
| 3 | 650c44aa3et | (Thu, 21 A 2 |            | T222222    | 22C       |            |           | NAME OF   | SX 64@gma    | il.cc Mother  | NA'       | ME OF SX  | . SXXXXXXXX  | 1 1          | 2        | 2         | 3200    |              |            |               | SXXXX890B     | HUAMIN PR    | IMARY SCH | IOOL |
| 4 | 650c3253bf2 | Thu, 21 A 2  |            | T333337    | TXXXX65C  | i i        |           | NAME OF   | \$9 an93@gr  | mail Father   | NA        | ME OF SX  | . SXXXXXXXA  | 1            | 2        | 2         | 1250    |              |            |               | S9XXXX01Z     | HUAMIN PR    | IMARY SCH | IOOL |
| 5 | 650bd3213e  | Thu, 21 A 1  |            | T44444     |           |            |           | NAME OF   | SX monmos    | @ya Father    | NA        | ME OF SX  | . SXXXXXXXXX | 1 2          | 2        | 2         | 1000    |              |            |               | SXXXX788E     | HUAMIN PR    | IMARY SCH | IOOL |
| 6 | 650bcbfa3ef | Thu, 21 A 3  |            | T555557    | T11212 T1 | 153XXXXE   | £ 17      | NAME OF   | SX h83@gm    | ail.c Mother  | NA'       | ME OF SX  | . SXXXXXXXXF | s (1         | 0        | 0         | 0       |              |            |               | SXXXX068G     | HUAMIN PR    | IMARY SCH | HOOL |
| 7 |             |              |            |            |           |            |           |           |              |               |           |           |              |              |          |           |         |              |            |               |               |              |           |      |

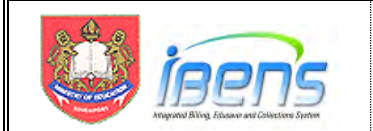

8.4 Please note that the file MUST be saved as .csv format (Can be any filename of your choice). Please make sure you do not add any additional columns or rows, or delete any columns or rows, as it would cause the subsequent file upload to fail.

| Home        | Save As                                                                                                    |                                                                                                    |
|-------------|----------------------------------------------------------------------------------------------------|----------------------------------------------------------------------------------------------------|
|             |                                                                                                    | ↑ ▷ Documents                                                                                                    |
| New         | (E) Recent                                                                                                   | Copy of ADMIRALTY PRIMARY SCHOOL                                                                                                    |
| Dpen        | SG Govt M365                                                                                                 | CSV (Comma delimited) (*.csv)                                                                                                    |
| nfo<br>Save | OneDrive - SG Govt M365     CHAY_Yuen_Heng@moe.gov.sg     Sites - SG Govt M365     CHAY_Yuen_Heng@moe.gov.sg | Excel Workbook (*.slsx)<br>Excel Macro-Enabled Workbook (*.slsm)<br>Excel Binary Workbook (*.slsb)<br>Excel 97-2003 Workbook (*.sls)<br>CSV UTF-8 (Comma delimited) (*.sv)<br>XML Data (*.sm)                                                                                                    |
| Save As     | Other locations                                                                                              | Single File Web Page (*.mht, *.mhtml)                                                                                                    |
| Print       | This PC                                                                                                    | Excel Template (*.xltx)<br>Excel Macro-Enabled Template (*.xltm)                                                                                                    |
| hare        | Add a Place                                                                                                  | Excel 97-2003 Template (*.xlt)<br>Text (Tab delimited) (*.txt)<br>Unicode Text (* txt)                                                                                                    |
| xport       | Browse                                                                                                    | XML Spreadsheet 2003 (*.xml)<br>Microsoft Excel 5.0/95 Workbook (*.xls)                                                                                                    |
|             |                                                                                                    | CSV (Comma delimited) (*,csv)<br>Formated Text (Space delimited) (*,prn)<br>Text (Macintosh) (*,txt)<br>CSV (Macintosh) (*,csv)<br>CSV (Macintosh) (*,csv)<br>DIF (Oata Interchange Format) (*,dif)<br>SYLK (Symbolic Link) (*,slk)<br>Excel Add-in (*,sla)<br>Excel Add-in (*,sla)<br>DFC (*,pdt)<br>XPS Document (*,xpp)<br>Strict Open XML Spreadheet (*,xlax)<br>Oper Add Spreadheet (*,xlax) |

- 8.5 When the iBENS DEC is ready to upload the eFAS summary spreadsheet, login to iBENS and:
  - 1. Select Data Entry Clerk (DEC) role
  - 2. Select Subsidy Management.

| igust 18, 2022                                                             |                                                                | HOME CHANGE PASSWORD LOGOUT                                                     |
|----------------------------------------------------------------------------|----------------------------------------------------------------|---------------------------------------------------------------------------------|
|                                                                            |                                                                |                                                                                 |
| Edusave<br>Enquiry                                                         | NAME OF S8325516A<br>Your last login was<br>16/08/2022 4:51 PM | INBOX (0 items)                                                                 |
| Arrears Management<br>Refund Management<br>Subsidy Management<br>Reporting | Report                                                         |                                                                                 |
| Payment Module<br>SPMM<br>School Bill                                      | Download Barcode Fonts                                         | OUTBOX (3 items)                                                                |
| Application Admin                                                          |                                                                | Subsidy Management-Subsidy Grant-Grant<br>Pending [1] Approved [2] Rejected [0] |

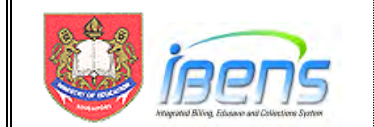

- 3. Select Subsidy Grant, then choose Upload FormSG.
- 4. Select the intended Grant Start and End Month.
- 5. Click Choose File to locate the folder that the eFAS Summary Spreadsheet is stored.
- 6. Select the file that has been saved as .csv format
- 7. Click the "Open" button.
- 8. Click on the "Process File" button for iBENS to validate the spreadsheet.

| June 07, 2022                                                           | Subsidy Management > Subsidy                                                                                 | Grant > Upload Fo  | rmSG                                    |                                                                                 | HOME       | CHANGE PA   | SSWORD              | LOGOUT                                         |
|-------------------------------------------------------------------------|----------------------------------------------------------------------------------------------------|--------------------|-----------------------------------------|---------------------------------------------------------------------------------|------------|-------------|---------------------|------------------------------------------------|
| Data Entry Clerk (DEC)<br>Subsidy Management 💙                          | Fields marked with (*) are mann<br>* Grant Start Month :<br>* Grant End Month :<br>* MOE FAS Application Bat | datory<br>tch File | Jan<br>Dec<br>Choose Fi<br>Process File | <ul> <li>202</li> <li>202</li> <li>202</li> <li>ile 5</li> <li>Reset</li> </ul> | 3 v<br>3 v |             |                     | _                                              |
| 린 Revoke<br>린 Renew (Annual)<br>린 Upload FormSC                         | © Ореп<br>← — ~ ↑ <mark>=</mark> > П                                                                         | his PC > Docum     | nents > 52021-00                        | 029                                                                             |            | v ₽         |                     | Search S202                                    |
| E View FormSG<br>B Submit FAS                                           | Organize • New fold                                                                                          | der                |                                         |                                                                                 |            |             |                     | E                                              |
| <ul> <li>HardCopy(Rejected</li> <li>Enquiry</li> <li>Reports</li> </ul> | This PC     30 Objects                                                                                       | MOE FA             | S_ACN-excel                             | 6                                                                               |            | Status<br>② | Date<br>6/7/<br>%/7 | e modified<br>/2022 11:55 AN<br>/2022 11:43 AN |
| 2 Sibling Subsidy Grant                                                 | Documents Downloads Music Pictures                                                                           | ¢                  |                                         |                                                                                 |            |             |                     |                                                |
|                                                                         | File n                                                                                                    | ame: MOE FAS       | ACN-success                             |                                                                                 |            | _           | All F               | Files                                          |

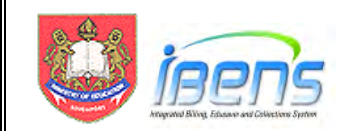

| Grant End Month     Dec 2023     Z023     MOE FAS Application Batch File     Choose File     No file chosen |  |
|----------------------------------------------------------------------------------------------------|--|
| MOE FAS Application Batch File Choose File No file chosen                                                   |  |
|                                                                                                    |  |
|                                                                                                    |  |
| Jpload Summary Details                                                                                      |  |
| otal No. of Records Processed 2                                                                             |  |
| No. of Records Processed Successfully                                                                       |  |
| No. of Records Processed with Error 1<br>Click Show Error Records Button To See More                        |  |

- 8.6 At this stage, the student UIN and relevant information are only loaded in a staging area for the iBENS DEC to confirm records creation in iBENS. Only records that have passed the validation check can be created in iBENS.
- 8.7 After the file has been processed, the Upload Summary Details section will show the outcome of the uploading as follows–
  - **Total No. Records Processed** the total number of records in the summary spreadsheet processed.
  - **No. of Records Processed Successfully** the total number of good records that have passed the validations.
  - **No. of Records Processed with Error** the total number of error records. Validation of these records have not been successful.
- 8.8 Click on the "Show Error Record" to view the Student UIN and Error Description for the failed records (if any). Please refer to table below on error description and the follow-up required.

|       |             | List of Error Records                            |  |
|-------|-------------|--------------------------------------------------|--|
| S/N   | Student UIN | Error Description                                |  |
| 1 G68 | 8032791     | The given Student has an existing subsidy record |  |
|       |             | Print Close                                      |  |

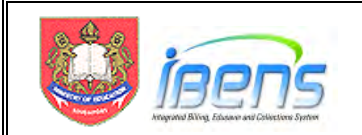

- 8.9 Click on the Print button to have a printout of the error records for follow-up action. Click on the Close button to close the pop-up window.
- 8.10 The iBENS DEC can click on the "Reset" button to clear the all the records that have been temporarily loaded in the staging area if he wants to correct the records that have failed the validation test in the same batch. The iBENS DEC can process the same batch later.
- 8.11 The iBENS DEC can click on the "Submit" button when he is ready to create the MOE FAS records in iBENS. Only the UINs that have passed the validation test will be created. UINs that failed the validation test will not be created and will be removed from the staging area.
- 8.12 It is not necessary to wait for all the UINs to pass validation before creating the MOE FAS records. iBENS DEC can upload the UINs that have passed validation first and subsequently upload the rest of the UINs in the batch after correcting the errors shown in para 8.15.
- 8.13 There is no restriction to the number of spreadsheets (batches) that the iBENS DEC can upload into iBENS.

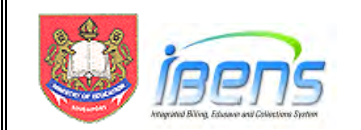

# 8.14 The table below shows the list of Error Description and the explanation of the errors and helps iBENS DEC to identify possible errors in the parent's submission or the eFAS summary spreadsheet.

|    | Error Description                                                           | Explanation of Error                                                                                                    | Action by iBENS DEC                                                                                                    |
|----|-----------------------------------------------------------------------------|----------------------------------------------------------------------------------------------------|----------------------------------------------------------------------------------------------------|
| 1  | a. Application date is empty                                                | Application date (Timestamp) for each row must not be empty.                                                                                                    | Check column B - application date format.                                                                                                    |
|    | b. Gross household income is empty                                          | Verified Gross Household Income (GHI) for each row must not be empty.                                                                                                    | Ensure Q of the summary<br>spreadsheet is not empty                                                                                                    |
|    | <ul> <li>c. Student Authority Ref.</li> <li>No. is empty.</li> </ul>        | Authority Reference Number for each row must not be empty.                                                                                                    | Ensure S of the summary<br>spreadsheet is not empty                                                                                                    |
| 2  | a. GGAS count is not<br>numeric                                             | "Number of child/children studying in Government or<br>Government-Aided Schools" column must be numeric only<br>(1, 2, 3, 4, 5)                                                                                               | Ensure column J of the summary spreadsheet is numeric (1, 2, 3, 4, 5)                                                                                                    |
|    | <ul> <li>b. Non-GGAS count is not<br/>numeric</li> </ul>                    | "Number of unmarried child(ren) not studying in<br>Government or Government-Aided Schools" column must<br>be numeric only <b>(0, 1, 2, 3, 4)</b>                                                                              | Ensure column AU of the summary spreadsheet is numeric (0, 1, 2, 3, 4)                                                                                                    |
|    | c. Grandparent count is<br>not numeric                                      | "number of Grandparents staying in the same residential address" column must be numeric only (0, 1, 2, 3)                                                                                                    | Ensure column CF of the summary spreadsheet is numeric <b>(0, 1, 2, 3)</b>                                                                                                 |
|    | d. Gross household<br>income is not numeric                                 | "Verified Gross Household Income (GHI)" column must be<br>nearest dollar with no decimal points <b>(0, 1, 2, 3, 4, 5, 6, 7,</b><br><b>8, 9)</b>                                                                               | Ensure column DP of the<br>summary spreadsheet is a<br>whole number                                                                                                    |
| 3  | Invalid UIN. Student<br>UIN/NRIC should exist in<br>iBENS, is Active and SC | Error in Student UIN for one of the reasons: UIN format<br>error (Begin with 'S' or 'T', or the last letter does not match<br>the sequence of numbers), Student not found, Student not<br>a SC, Student status is not Active. | Check student record in iBENS<br>or School Cockpit to ensure that<br>UIN is correct, student is a SC.                                                                      |
| 4  | Invalid application date                                                    | Application date (Timestamp) format must be in<br>DD/MM/YYYY format.                                                                                                    | Check column B - application date format.                                                                                                    |
| 5  | GGAS count should be at least 1                                             | "Number of child/children studying in Government or Government-Aided Schools" column must be at least 1.                                                                                                    | Ensure column J of the<br>summary spreadsheet must be<br>at least 1.                                                                                                    |
| 6  | No sibling details                                                          | Number of child/children studying in Government or Government-Aided Schools must correspond to the number of student UIN for each row.                                                                                        | Ensure column J of the<br>summary spreadsheet must be<br>at least 1.                                                                                                    |
| 7  | Student UIN/NRIC should be Active and SC in iBENS                           | Student not found, Student not a SC, Student status is not<br>Active, Student is not studying in a Government or<br>Government-Aided School (Please refer to Annex B).                                                        | Check student record in iBENS<br>or School Cockpit to ensure that<br>UIN is correct, student is a SC.                                                                      |
| 9  | Duplicate records found<br>upon submission                                  | Duplicate Student UIN in the same file.                                                                                                    | Delete one of the duplicate row<br>in the spreadsheet and submit<br>the file again.                                                                                        |
| 10 | Student-parent relationship is invalid                                      | Parent and child relationship is different from iBENS' record.                                                                                                    | Please refer to Annex B.                                                                                                    |
| 11 | FormSG application has<br>already been uploaded for<br>this student         | There is an existing MOE FAS application with status<br><b>Pending for Review, Pending Submission, Pending</b><br><b>Submission</b> or <b>Rejected</b> for this period. Parent has<br>submitted another MOE FAS application.  | Process the existing MOE FAS<br>record in iBENS or use the<br>delete record function to delete<br>the erroneous record.                                                    |
| 12 | Subsidy application is<br>already pending for<br>approval for this student  | There is an existing MOE FAS application with status<br>Pending for Approval for this period. Parent has submitted<br>another MOE FAS application                                                                             | Process the existing MOE FAS<br>record in iBENS Process the<br>existing MOE FAS record in<br>iBENS or use the delete record<br>function to delete the erroneous<br>record. |
| 13 | For main student, Student's school is not the same with the DEC             | Parent has selected the wrong school of the first child. Only DEC of the first child on the eFAS applicant can process the application                                                                                        | Please refer to Annex B.                                                                                                    |
| 14 | For sibling, Main Student's school is not the same with the DEC             | As parent has selected the wrong school of the first child.<br>The siblings' FAS application will also be flagged as an<br>error.                                                                                             | Please refer to Annex B.                                                                                                    |

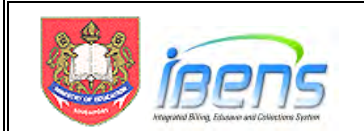

| 15 | No valid records to submit                                   | If all records from file are error records, user will not be able to proceed with the submission. | Inform FPD                                                                   |
|----|--------------------------------------------------------------|---------------------------------------------------------------------------------------------------|------------------------------------------------------------------------------|
| 16 | Grant Start month cannot<br>be prior to the current<br>month | Grant Start month is before current month. No backdating of grant period.                         | Change grant start month to<br>current (if it is Jan) or following<br>month. |
| 17 | The given student has a<br>existing subsidy record           | The student has already been granted MOE FAS for the same period.                                 | Check if the student is already granted MOE FAS for the same period.         |

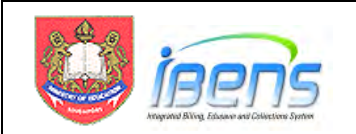

# 9. iBENS Subsidy Management Screens for Processing eFAS Applications

- 9.1 iBENS has been enhanced to process the uploaded eFAS application and has introduced the concept of application status.
- 9.2 After uploading the eFAS applications into iBENS via the eFAS Summary Spreadsheet, the iBENS DEC and AO can track the progress of an eFAS application by its application status.
- 9.3 Unlike processing hardcopy MOE FAS where the iBENS DEC needs to finish data entry and route to the iBENS AO in the same session, the eFAS records are saved according to its application status. iBENS DEC can retrieve the records according to the application status and continue to work on it later.
- 9.4 The table below explains how the application status is inter-related, ie. the meaning of each of the statuses.

|   | Application Status   | Explanation                                                                                                    |
|---|----------------------|----------------------------------------------------------------------------------------------------|
| 1 | Pending For Review   | <ul> <li>When the eFAS application is first created from the summary spreadsheet.</li> <li>iBENS DEC can edit the following:         <ul> <li>GHI,</li> <li>Number of family members</li> <li>No. of Siblings including the student</li> <li>No. of Grandparents.</li> <li>Select the correct income criteria used,</li> <li>MOE FAS grant period</li> <li>Recommend granting or not to grant MOE FAS (Yes or No)</li> </ul> </li> <li>Note: iBENS DEC should change the household information only if there are amendments to the application due to clarifications with the parent or instructions from iBENS AO (Please refer to Annex B)</li> </ul> |
| 2 | Pending Submission   | iBENS DEC has reviewed the MOE FAS record but has not routed the record to the iBENS AO                                                                                                    |
| 3 | Pending Approval     | iBENS AO has not approved the recommendation to grant or not to grant MOE FAS                                                                                                    |
| 4 | Approved             | iBENS AO has approved the recommendation to grant MOE FAS                                                                                                    |
| 5 | Unsuccessful MOE FAS | <ul> <li>iBENS AO has approved the recommendation not to grant<br/>MOE FAS</li> <li>Unsuccessful MOE FAS records are saved in iBENS for<br/>school's future data analysis</li> </ul>                                                                                                    |
| 6 | Rejected             | There is an error in the submission and iBENS DEC can correct<br>the error and re-route the record to iBENS AO for approval                                                                                                    |

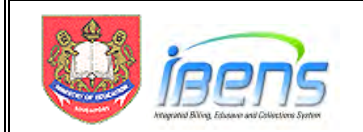

9.5 If the parent provides the information of his children in the same school or another GGAS in the same eFAS application, iBENS will capture this information and automatically grant MOE FAS to the siblings if the MOE FAS application is successful.

### Processing eFAS applications in iBENS by DEC

- 9.6 After submitting the eFAS summary spreadsheet, the iBENS DEC can retrieve the created records from the "View FormSG" tab.
- 9.7 The iBENS DEC can search for the created record(s) by any of the following options:
  - Student UIN,
  - Application status
  - By date range: eFAS Application Start Date to Application End Date.

If the DEC clicks Search without selecting any parameters, all records available will be retrieved.

9.8 Click on View or Edit to display the individual eFAS application.

| ebruary 14, 2022                                           | Subsidy I<br>SUB340 | Manag<br>0 Vie  | ement > Subs<br>w FormSG | idy Grant                      | ale a                              | HOME CHANGE PA                           | <pre> &lt; Ple</pre>   | ease Se<br>ding Fo                   | elect ><br>r Review |
|------------------------------------------------------------|---------------------|-----------------|--------------------------|--------------------------------|------------------------------------|------------------------------------------|------------------------|--------------------------------------|---------------------|
| tata Entry Clerk (DEC)<br>Subsidy Management 🗸             | View F              | orm S<br>nt UII | G Informati              | on<br>Pending Eo               | Paview 1                           |                                          | - Pend<br>Appi<br>Reje | ding Ap<br>roved<br>ected<br>uccessf | proval              |
| Subsidy Grant                                              | App S               | tart D          | ate (dd/mm/              | yyyy):                         | Search Cano                        | End Date (dd/mm/yyyy                     | ):                     |                                      |                     |
| 🖲 Grant<br>🖻 Revoke                                        |                     |                 |                          |                                |                                    |                                          |                        |                                      |                     |
| 된 Grant<br>된 Revoke<br>된 Renew (Annual)                    | S/N                 | D               | Student UIN              | Student Name                   | Dater of Application               | Application Status                       |                        | Action                               |                     |
| 8 Grant<br>8 Revoke<br>8 Renew (Annual)<br>8 Upload FormSG | S/N<br>1            | 0               | Student UIN<br>T1111111D | Student Name NAME OF T1111111D | Dater of Application<br>11-11-2023 | Application Status<br>Pending for Review | View                   | Action<br>Edit                       | Delete              |
| 된 Grant<br>된 Revoke<br>된 Resew (Annust)                    |                     |                 |                          |                                | [][                                |                                          |                        |                                      |                     |

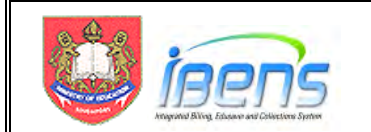

- 9.9 The new view FormSG screen has the following features:
  - Sibling(s)' info field. If the parent includes information of siblings studying in GGAS, this would be indicated with **Yes**.
  - Recommend granting MOE FAS, based on the income eligibility criteria, to be indicated with Yes or No.

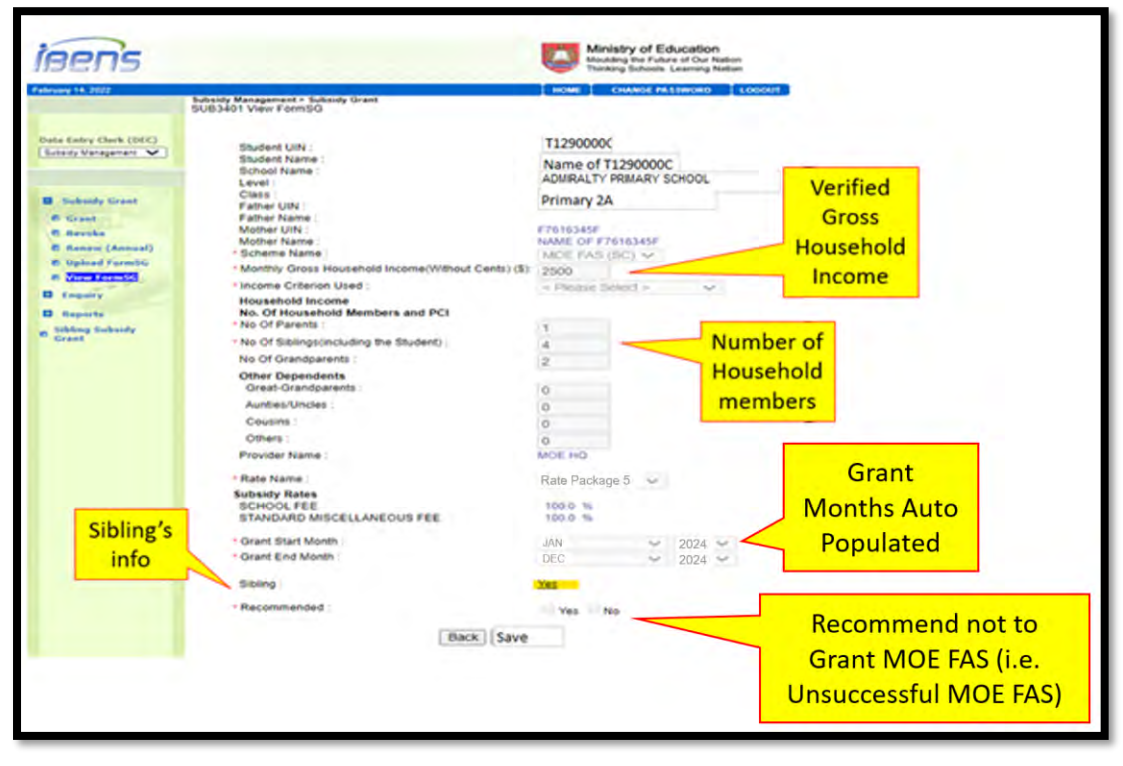

9.10 Upon saving the changes made, the application status of the record will be changed from "Pending for Review" to "Pending Submission".

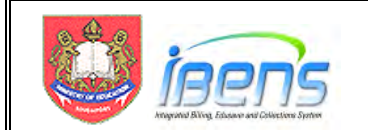

9.11 The DEC can "tick" each or all records, select the iBENS Approving officer (AO) from the dropdown list and route to the AO for approval. The application status will then be changed from "Pending Submission" to "Pending Approval.

| Data Entry Clerk (DEC) Subsidy Management                               | View FormSG Information Student UIN :                                                                                                    |                                                 |                                          |              |                        |                  |
|-------------------------------------------------------------------------|----------------------------------------------------------------------------------------------------|-------------------------------------------------|------------------------------------------|--------------|------------------------|------------------|
| <ul> <li>Subsidy Grant</li> <li>Grant</li> </ul>                        | Application Status : Pending<br>App Start Date (dd/mm/yyyy):                                                                                                    | Submission                                      | App End Date (dd/mm/yy)                  | (y):         |                        |                  |
| Revoke     Renew (Annual)     Upload FormSG     View FormSG     Enquiry | S/N         Student UIN         Student Name           1         T1200000C         NAME OF T1200000C           2         Ø         T1090000B         NAME OF T1200000C | Dater of Applicatio<br>11-11-2023<br>12-11-2023 | Pending Submission<br>Pending Submission | View<br>View | Action<br>Edit<br>Edit | Delete<br>Delete |
| g Sibling Subsidy<br>Grant                                              | - Approving                                                                                                    | Subma [C                                        |                                          | 5            | elec                   | t AO             |
|                                                                         |                                                                                                    | Subinit                                         | ancer                                    | fo           | nd r<br>r app          | oute<br>proval   |
| ubsidy Management > 9<br>UB3402 View FormS                              | Subsidy Grant<br>G                                                                                                    | (Submit) (C                                     | ancer                                    | fo           | nd r<br>r app          | oute<br>proval   |

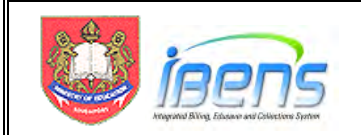

### eFAS Applications Approval in iBENS by iBENS AO

9.12 Unlike processing MOE FAS hardcopy application where FAS AO approves MOE FAS on the form, as shown below in the Steps-by-Step Guide, approval to grant or not to grant MOE FAS via eFAS is done online in iBENS.

| Action by FAS Approvi                           | ing Officer (FAS                     | <u>AO)</u>                 |      |
|-------------------------------------------------|--------------------------------------|----------------------------|------|
| Step 10: Decision on<br>The FAS AO will approve | the application<br>or reject the app | lication.                  |      |
| Approved for:                                   | MOE FAS                              | / School-based FAS / Nil * |      |
|                                                 | * To delete whi                      | chever is inappropriate    |      |
| For rejected cases, the F                       | AS AO is to provi                    | de reasons below:          |      |
|                                                 |                                      |                            |      |
|                                                 |                                      |                            |      |
| Name & Designation                              | of FAS AO                            | Signature                  | Date |

- 9.13 School Leader can approve the MOE FAS application online in iBENS or delegate this role to a FAS Approving Officer (AO). The appointment letter is available for download in FPD's website.
- 9.14 iBENS AO will login to iBENS, selects Approving Officer role and:
  - 1. Choose the Subsidy Management module.
  - 2. Select "Approval" and "Subsidy Grant".
  - 3. The number of MOE FAS records pending approval will be shown. iBENS AO can click on "Grant" to display the details of the students.

|                                                |                                                        |            |              | Thinking S      | Schools. Learning Nation |
|------------------------------------------------|--------------------------------------------------------|------------|--------------|-----------------|--------------------------|
| August 16, 2022                                | Subsidy Management > Approval<br>SUB6110 Subsidy Grant |            | HOME         | CHANGE PASSWORD | CHANGE ROLE LOGOUT       |
| Approving Officer (AO)<br>Subsidy Management V | 8                                                      | Request Ty | ype No. of p | ending requests |                          |
|                                                |                                                        | Revoke     | 0            |                 |                          |
| D Formity                                      |                                                        | Renew      | 0            |                 |                          |
|                                                |                                                        |            |              |                 |                          |
| E Subsidy Grant                                |                                                        |            |              |                 |                          |
| Reports                                        |                                                        |            |              |                 |                          |
|                                                |                                                        |            |              |                 |                          |
| Approval     Subsidy Grant     Reports         |                                                        |            |              |                 |                          |

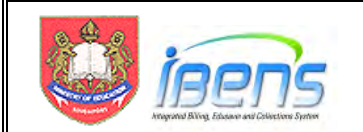

9.15 A new column has been introduced for eFAS approval. The iBENS AO approval can be given **to grant** MOE FAS or **not grant** MOE FAS. The unsuccessful eFAS applications are saved for the school's future data analysis.

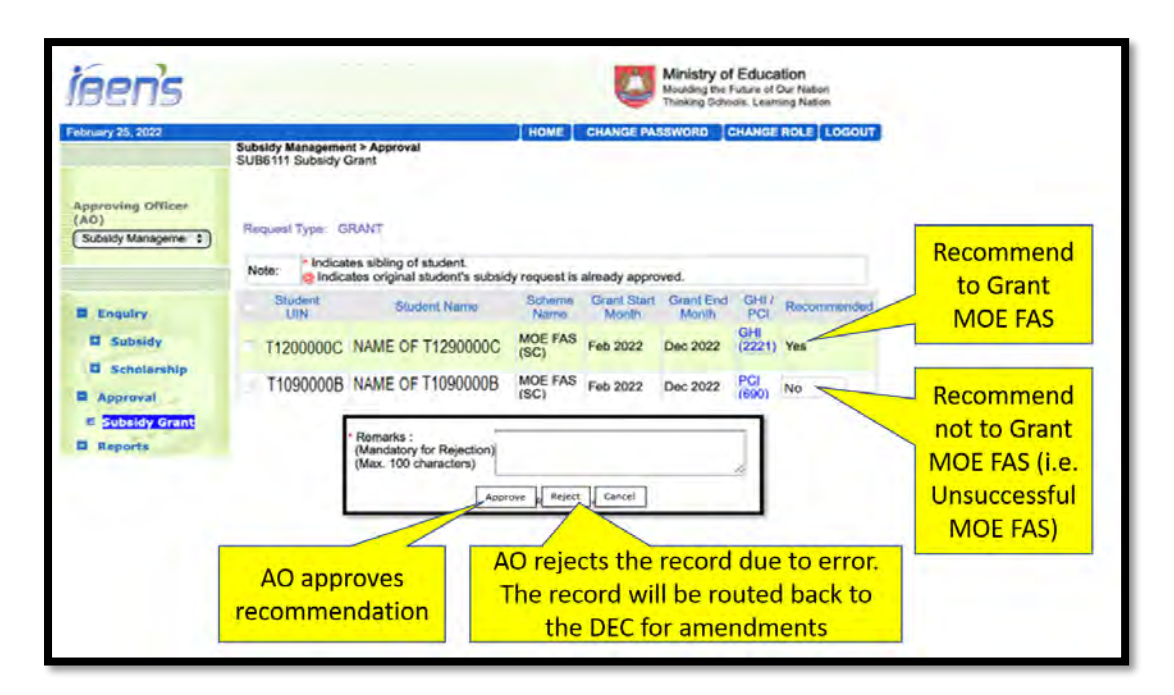

- 9.16 The iBENS AO can click on the UIN to display the student's FAS details. The AO can match the iBENS entry with the eFAS application email and the relevant supporting documents before approving the recommendation.
- 9.17 iBENS will sort the UINs in ascending order regardless of the order of input. iBENS AO can use the search function (shown below) in Microsoft outlook to retrieve the eFAS email.

| 89= 0                                    | Current Folder 🛩 | P T1290000C                                                            |                                        | ¥ +                                 |                 |
|------------------------------------------|------------------|------------------------------------------------------------------------|----------------------------------------|-------------------------------------|-----------------|
| File Home S<br>From Subject Ha<br>Attach | Send / Receive   | Folder View Help<br>R Sent To + Pagged<br>I Important<br>Hore + More + | Jaga Security PIXEL Search             | Recent Search<br>Searches + Tools + | Close<br>Search |
| Favorites                                | 4                | All Unread                                                             | stopt                                  | options                             | CIDIC           |
| Inbox                                    | [2709]           | 1 01 0 From                                                            | Subject.                               |                                     |                 |
| Sent Items                               | (2304)           | 🗸 Last Week                                                            |                                        |                                     |                 |
| HQ Comms_Arch                            | [1648]           | MOE FAS (MOE                                                           | MOE FAS Application via Form5G (#632a9 | 13deb453b00129fo4b4)                |                 |
| HR Matters_Arch                          | 689              | MOE FAS (MOE                                                           | MOE FAS Application via FormSG (#632a9 | b0283de1000129f4a5e)                |                 |
| FPD Comms                                | [79]             | MOE FAS (MOE                                                           | MOE FAS Application via FormSG (#632a9 | b0283de1000129f4a5e)                |                 |
|                                          |                  | 0                                                                      |                                        |                                     | _               |

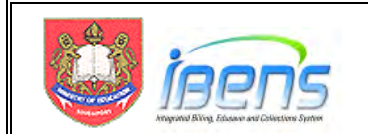

9.18 The screenshot below shows the student's FAS details.

|                                                                                                    | Subsidy Management > Approval<br>SUB6112 Subsidy Grant                                                                                                    |                                                                                                    |
|----------------------------------------------------------------------------------------------------|----------------------------------------------------------------------------------------------------|----------------------------------------------------------------------------------------------------|
| Approving Officer (AO)<br>Subsidy Management V<br>E Enquiry<br>Approval<br>In Endostry Cosmi<br>Reports | SUB6112 Subsidy Grant<br>Request Type :<br>Request Submission Date :<br>Request By :<br>Request By :<br>Request Remarks :<br>Authority Ref. No. :<br>Student UIN :<br>Student Name :<br>Student Name :<br>Level :<br>Class :<br>Father UIN : | SUB_GRANT<br>15/11/2021<br>NAME OF \$1255726D<br>FASE ORMS G_012022_096<br>T1290000C<br>Name of T1290000C<br>ADMIRAL TY PRIMARY SCHOOL<br>Primary 2A<br>F6825597Z |
| -                                                                                                    | Father Name :<br>Mother VIN :<br>Mother Name :<br>Sibling Student VIN :<br>Sibling Student Name :<br>Household Income                                                                                                    | NAME OF F825597Z<br>F8583244A<br>NAME OF F8583244A                                                                                                    |
|                                                                                                    | Income Criterion Used :<br>Monthly Gross Household Income(Without Cents) :                                                                                                    | Gross Household Income<br>2000                                                                                                    |
|                                                                                                    | No. Of Household memoers and PCT<br>No Of Parents :<br>No Of Siblings(including the Student) :<br>No Of Grandparents :                                                                                                    | 2<br>1<br>0                                                                                                    |
|                                                                                                    | Great-Crandparents :<br>Aunties/Uncles :<br>Cousins :<br>Others :<br>Total No Of Household Members ;<br>Per Casita Income :                                                                                                    | 0 0 0 0 0 0 0 0 0 0 0 0 0 0 0 0 0 0 0 0                                                                                                    |
|                                                                                                    | Scheme Name :<br>Provider Name :<br>Rate Package Name :<br>Subsidy Rates                                                                                                    | MOE FAS (SC)<br>MOE HQ<br>Rate Package 4                                                                                                    |
|                                                                                                    | SCHOOL FEE<br>STANDARD MISCELLANEOUS FEE                                                                                                    | 0.0 %<br>100.0 %                                                                                                    |
|                                                                                                    | Grant Start Month :<br>Grant End Month :                                                                                                    | Jan 2022<br>Dec 2022                                                                                                    |
|                                                                                                    | OK                                                                                                    |                                                                                                    |

9.19 iBENS AO can also reject the record(s) routed if there are errors in the submission and iBENS DEC needs to correct these errors. It is mandatory to include the reason(s) for rejecting the submission so that the iBENS DEC can correct the errors.

| Remarks :<br>(Mandatory for Reject<br>(Max. 100 characters | tion)<br>ij |        |        | 4 |
|------------------------------------------------------------|-------------|--------|--------|---|
|                                                            | Approve     | Reject | Cancel |   |

NOTE: Rejecting a submission does not mean that the eFAS application is unsuccessful. The application is <u>ONLY unsuccessful</u> if the recommendation NOT to grant MOE FAS is approved.

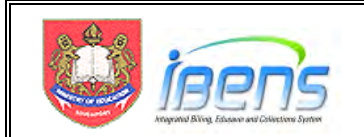

# 10. Housekeeping eFAS records with the Delete Record Function

10.1 The diagram below shows the activities of the iBENS users and the flow of the eFAS application status.

| iBENS User Role | Activities                                                                   | Flo<br>Applicati              | w of<br>ion Status<br>if UNI is uploaded wrongly or<br>cannot be submitted to AO<br>because MOI FAS has been |
|-----------------|------------------------------------------------------------------------------|-------------------------------|----------------------------------------------------------------------------------------------------|
| iBENS DEC 🗕     | Update data     Recommend (Yes or No)                                        | Pending<br>Pending            | s for Review<br>Delete<br>Submission                                                                         |
|                 | Route to iBENS AO                                                            | Pendin                        | g Approval                                                                                                   |
| iBENS AO        | Approve DEC's<br>recommendation = Yes, No or<br>reject record for amendments | Rejected<br>For<br>amendments | Approved<br>(Grant or not to grant<br>MOE FAS)                                                               |

- 10.2 A new delete record function is created to help the iBENS DEC housekeep uploaded eFAS records that are erroneous or was granted MOE FAS by the backend ComCare interface before the iBENS AO can approve the recommendation.
- 10.3 Only records with application status "Pending for Review or Pending Submission can be deleted by the iBENS DEC.
- 10.4 If an erroneous record has been routed to the iBENS AO, the AO can reject the record so that the system can reroute it back to the iBENS DEC. The iBENS DEC can then delete the record if necessary.

| Data Entry Clerk (DEC)<br>Subsdy Management V<br>Subsidy Grant<br>O Grant     | View F<br>Stude<br>Applic<br>App S | orm S<br>ht Ull<br>ation<br>tart D | G Informati<br>N :<br>Status :<br>Date (dd/mm/) | Pending Fo                        | r Review 🗸                         | End Date (dd/mm/yyy                      | y):  |                |        | New delete record<br>function for<br>records with<br>application status |
|-------------------------------------------------------------------------------|------------------------------------|------------------------------------|-------------------------------------------------|-----------------------------------|------------------------------------|------------------------------------------|------|----------------|--------|-------------------------------------------------------------------------|
| 한 Revoke<br>한 Renew (Annual)<br>한 Upload FormSG<br>한 <mark>View FormSG</mark> | 5/N<br>1                           |                                    | Student UIN<br>T1111111D                        | Student Name<br>NAME OF T1111111D | Dater of Application<br>11-11-2023 | Application Status<br>Pending for Review | View | Action<br>Edit | Delete | Pending for<br>Review or Pending<br>Submission                          |
| Enquiry     Reports     Sibling Subsidy                                       | 2                                  | 12                                 | T2222222C                                       | NAME OF T2222222C                 | 12-11-2023<br>ficer : < Please S   | Pending Approval                         | View |                |        | Submission                                                              |

10.5 If a record has been deleted by mistake, the iBENS DEC can upload the record again using the same eFAS FormSG function in Section 7 above.

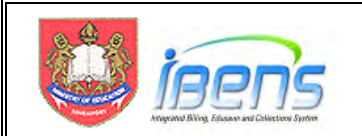

## 11. Capturing Hardcopy Unsuccessful MOE FAS Applications in iBENS

- 11.1 In the previous section, unsuccessful MOE FAS records are captured when iBENS AO approves iBENS DEC's recommendation not to grant MOE FAS to the eFAS application.
- 11.2 For hardcopy application, some SAT captures unsuccessful MOE FAS application information outside iBENS in hardcopy or excel spreadsheets.
- 11.3 To give schools the complete picture, iBENS is also enhanced to allow schools capture the hardcopy unsuccessful applications using a simple template (UIN, GHI, PCI and FAS validity period).
- 11.4 The table below summarises how the FAS application information will be captured based on the different modes of application.

| Enhancements                     | to iBENS to enable schools to capture               | e all MOE FAS application information             |
|----------------------------------|-----------------------------------------------------|---------------------------------------------------|
| Mode of<br>Application           | Successful MOE FAS                                  | Unsuccessful MOE FAS                              |
| eFAS using<br>FormSG             | SAT uploads eFAS summary spreads                    | heet into iBENS                                   |
| Hardcopy FAS<br>Application Form | iBENS DEC enters the records into iBENS (No change) | iBENS DEC populate template and upload into iBENS |

11.5 The workflow below illustrates how hardcopy unsuccessful MOE FAS applications are captured currently as compared to the new workflow.

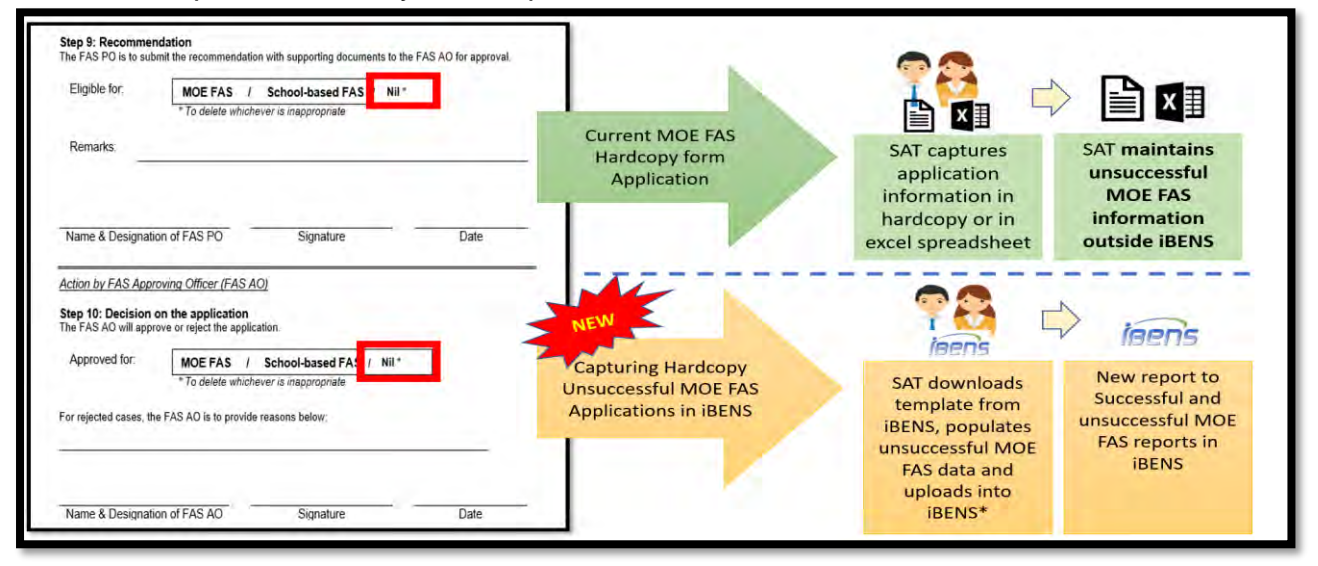

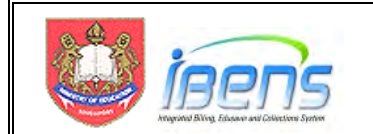

SAT can upload unsuccessful MOE FAS records during the school lull period (e.g. term break).

11.6 A new iBENS UI was created for the iBENS DEC to facilitate the upload of hardcopy unsuccessful MOE FAS records.

| June 17, 2022                               |                 |                                   | HO                                      | ME    | CHANGE PASSWORD | CHANGE ROLE |
|---------------------------------------------|-----------------|-----------------------------------|-----------------------------------------|-------|-----------------|-------------|
|                                             | Subsidy Managen | nent > Subsidy Gra<br>Opy Applica | nt > Upload FASHardco<br>tions (Unsuce: | ssful | )               |             |
| Data Entry Clerk (DEC) Subsidy Management V |                 | FASH                              | ardcopyappl.csv                         |       | Browse          |             |
|                                             |                 | Dow                               | nload Template                          | Pro   | cess File       |             |
| Subsidy Grant                               |                 |                                   |                                         |       |                 |             |
| Ø Grant                                     |                 |                                   |                                         |       |                 |             |
| Ø Revoke                                    |                 |                                   |                                         |       |                 |             |
| 🛛 Renew (Annual)                            |                 |                                   |                                         |       |                 |             |
| Upload FormSG                               |                 |                                   |                                         |       |                 |             |
| 図 Upload FormSG<br>図 View FormSG            |                 |                                   |                                         |       |                 |             |
| Submit FAS<br>HardCopy                      |                 |                                   |                                         |       |                 |             |

11.7 To prevent file format error, iBENS DEC can download the required template from the new UI. Only 4 data items are required for upload to keep data entry effort of SAT manageable.

|     | Download | d Template | Process File        |
|-----|----------|------------|---------------------|
|     |          | 35         |                     |
| UIN | GHI      | PCI        | FAS Validity Period |
|     | UIN      | UIN GHI    | UIN GHI PCI         |

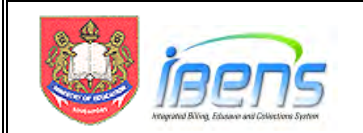

- 11.8 After populating the hardcopy unsuccessful MOE FAS records into the template, the iBENS DEC can upload the updated template into iBENS using the "Browse" and "Process file" buttons.
- 11.9 At this stage, the student UIN and relevant information are only loaded in a staging area for iBENS DEC to confirm records creation in iBENS. Only records that have passed the validation check can be created in iBENS.
- 11.10 The "Status" section will show the number of records that have passed the basic validation test and the number of records that have failed the validation test.
- 11.11 The iBENS DEC can click on the "Show Error Record" to view the Student UIN and Error Description for the failed records (if any). Please refer to table below on error description and the follow-up required.
- 11.12 The "Discard" button clears the all the records that have been temporarily loaded in the staging area if he wants to correct the records that have failed the validation test in the same batch and upload again later.
- 11.13 The iBENS DEC can click on the "Submit" button when he is ready to create the MOE FAS records in iBENS. Only UINs that have passed the validation test will be created. UINs that failed the validation test will not be created and will be removed from the staging area.

| uploaded file    |
|------------------|
|                  |
|                  |
|                  |
|                  |
|                  |
|                  |
| ALIDITY TEAR     |
|                  |
|                  |
|                  |
|                  |
|                  |
| V<br>3<br>2<br>3 |

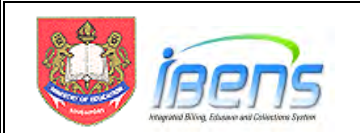

11.14 The table below list the error messages and the corresponding explanations.

|   | Error Message Prompt                                                                            | Explanation                                                                                                    | Action by iBENS DEC                                                                                                    |
|---|-------------------------------------------------------------------------------------------------|----------------------------------------------------------------------------------------------------|----------------------------------------------------------------------------------------------------|
| 1 | Student's school is not the same with the DEC                                                   | The student is not from the iBENS DEC's school and record cannot be created.                                                                                                    | Check student record in iBENS or<br>School Cockpit to ensure that UIN<br>is correct and student status is<br>active in school. |
| 2 | Invalid UIN. Please check given<br>student UIN/NRIC if exist in iBENS,<br>Active or Citizenship | Error in Student UIN for one of the<br>reasons: UIN format error (Begin<br>with 'S' or 'T', or the last letter<br>does not match the sequence of<br>numbers), Student not found,<br>Student not a SC, Student status<br>is not Active. | UIN format error. Please check<br>given student UIN/NRIC if exist in<br>iBENS, Active or if the student is a<br>SC.            |
| 3 | Please enter valid GHI (Gross<br>Household Income)                                              | "Gross Household Income (GHI)"<br>column must be nearest dollar<br>with no decimal points.                                                                                                    | Please use only whole numbers                                                                                                  |
| 4 | Please enter valid PCI (Per Capital<br>Income)                                                  | "Per Capita Income" column must<br>be nearest dollar with no decimal<br>points.                                                                                                    | Please use only whole numbers                                                                                                  |
| 5 | Please enter valid FAS Validity Year                                                            | Validity Year must be in the format<br>YYYY                                                                                                    | Please ensure year format is<br>numeric.                                                                                       |

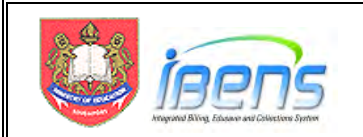

# 12. New iBENS Reports for eFAS and Unsuccessful MOE FAS Applications

- 12.1 A new report is made available to iBENS DEC and AO to print the list of eFAS applications based on the application status. This report can also be used to print all unsuccessful MOE FAS applications (Captured via eFAS or uploaded using the template in the previous section).
- 12.2 The new report is available in the Subsidy Management "Report" tab called "Generate FormSG FAS Application Report".

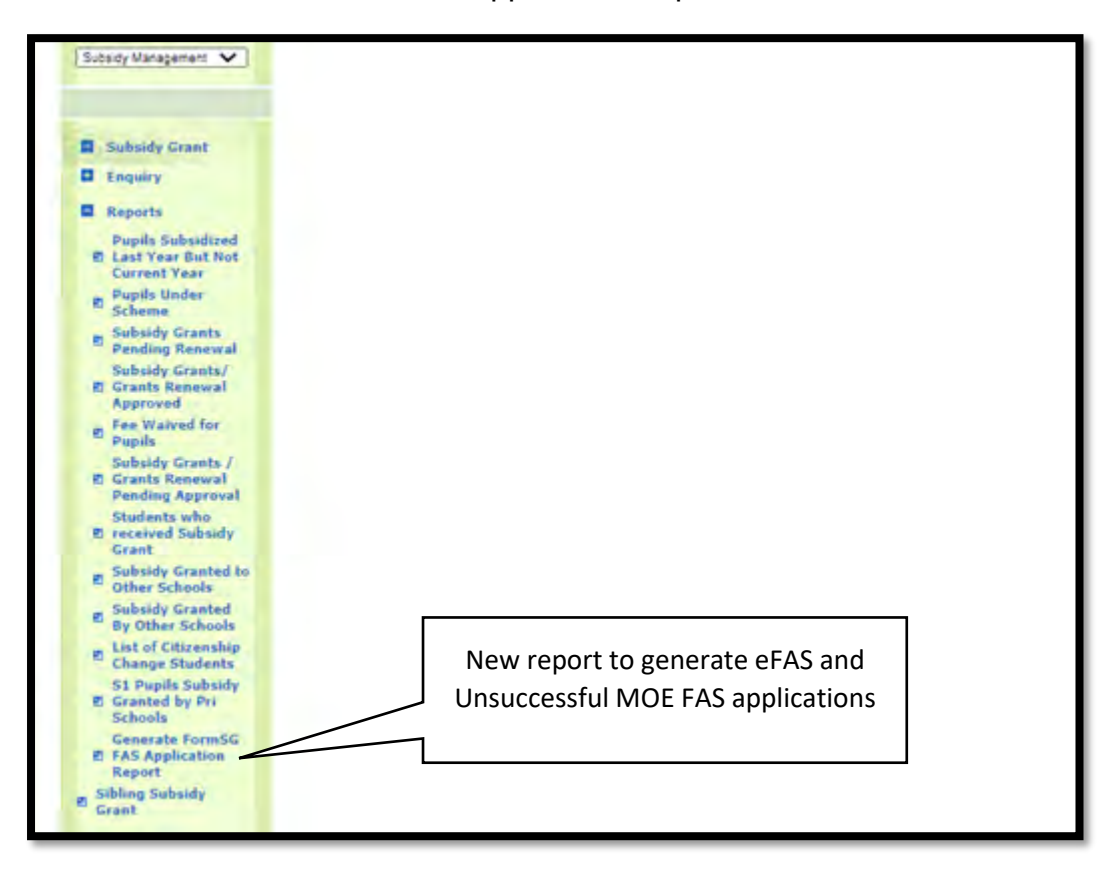

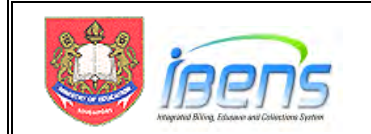

- 12.3 The report can be generated with the following paraments:
  - By date range: Application Start Date to Application End Date; or
  - By Application Status

iBENS will generate all available records for all periods if all the report parameters are left blank.

| Start Date of Application (dd/mm/yyyy):<br>End Date of Application (dd/mm/yyyy):<br>Application Status :<br>School Name : |             | Please Select ><br>Pending For Review<br>Pending Submission<br>Pending Approval<br>Approved<br>Rejected<br>Unsuccessful MOE FAS |
|----------------------------------------------------------------------------------------------------|-------------|----------------------------------------------------------------------------------------------------|
| Gen                                                                                                    | erate Reset |                                                                                                    |

12.4 This report can be exported in PDF or Excel format

| Export Report To:                                                  |  |
|--------------------------------------------------------------------|--|
| PDF O<br>Excel O                                                   |  |
| Generate Close                                                     |  |
| Copyright © 2003 Ministry of Education IBENS   All rights reserved |  |
|                                                                    |  |

12.5 The screen print below shows a sample report.

| MINIS <sup>®</sup><br>FINAN<br>REPOI | TRY OF EDUC<br>CE & DEVT DI<br>RT ID : RMSUE | ATION<br>VISION<br>8916 |              |                      |                  | IBENS SUB<br>LIST OF MOE<br>AS J | SIDY MANAGEMENT<br>FAS (SC) APPLICATIONS<br>AT 08/08/2022 | н<br>н<br>н<br>н |      |              | DATE 08/08/2022<br>TIME 03:50 AM<br>PAGE 1 OF 2 |
|--------------------------------------|----------------------------------------------|-------------------------|--------------|----------------------|------------------|----------------------------------|-----------------------------------------------------------|------------------|------|--------------|-------------------------------------------------|
| S/N                                  | Student UIN                                  | 6                       | Student Name | Grant Status         | Grant Start Date | Grant End Date                   | Authority Reference Number                                | GHI              | PCI  | Entry Source | Remarks                                         |
|                                      | 570076B                                      | NAME OF                 | 0076B        | Pending Approval     | Aug 2022         | Dec 2022                         | SIT_Pending                                               | 100              | 33   | Online       |                                                 |
|                                      | 552978G                                      | NAME OF                 | 2978G        | Approved             | Aug 2022         | Dec 2022                         | SIT_Approved                                              | 155              | 33   | Online       |                                                 |
| 1                                    | 290976H                                      | NAME OF                 | 0976H        | Rejected             | Aug 2022         | Dec 2022                         | SIT_Rejected                                              | 123              | 33   | Online       | Rejected with error                             |
| 1                                    | 872975B                                      | NAME OF                 | 2975B        | Unsuccessful MOE FAS |                  |                                  |                                                           | 7000             | 1000 | Hardcopy     |                                                 |
| 1                                    | 418472A                                      | NAME OF                 | 8472A        | Unsuccessful MOE FAS |                  |                                  |                                                           | 3000             | 700  | Hardcopy     |                                                 |
| 1                                    | 640477F                                      | NAME OF                 | 0477F        | Pending Submission   | Aug 2022         | Dec 2022                         | UAT_Pending                                               | 100              | 33   | Online       |                                                 |
| 1                                    | 162170C                                      | NAME OF                 | 62170C       | Pending Submission   | Aug 2022         | Dec 2022                         | SIT_Approved                                              | 123              | 33   | Online       |                                                 |

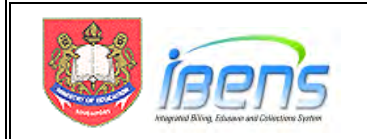

# Annex A (Creating email rules in Microsoft Outlook)

### Introduction

This section illustrates how a Point of Contact (POC) can create a sub-folder in Microsoft Outlook and setup email rules in so that eFAS Summary Spreadsheet, Password to open the spreadsheet and the individual eFAS application emails be automatically saved into this sub-folder.

1. Upon starting Microsoft Outlook, click on "Inbox" to select the Inbox folder.

|                                                                                                    | - Plan                               | 1      | -          | -         |              |        |                   |
|----------------------------------------------------------------------------------------------------|--------------------------------------|--------|------------|-----------|--------------|--------|-------------------|
|                                                                                                    | Copy F                               | older  | P          |           | 7            | Excl   | ean Up Folder ~   |
| New New Search                                                                                                    | Rename                               | cthing | Mark All R | Run Rules | Show All     | TAN DE | eteke mil         |
| Folder Folder                                                                                                    | Falder E Delete I                    | Folden | as Read    | Now F     | Folders A to | Z BRe  | ecover Deleted It |
| New                                                                                                    | Actions                              |        |            |           | Clean        | Up     |                   |
|                                                                                                    | <                                    | 100    |            |           |              |        |                   |
| > Favorites                                                                                                    |                                      | All    | Unread     |           |              |        |                   |
|                                                                                                    |                                      | ! A C  | E From     | m         | Subj         | éct    |                   |
| VHOT FACORES                                                                                                    | a sin a si                           | die de | 1 1        | _         | 1            | -      |                   |
|                                                                                                    |                                      |        |            |           |              |        |                   |
| Your_Name_Here@                                                                                                    | 🧕 🔪 Schools.gov.sg                   | -      |            |           |              |        |                   |
| Your_Name_Here@                                                                                                    | oschools.gov.sg                      |        | 00's Ems   |           |              |        |                   |
| Your_Name_Here@                                                                                                    | oschools.gov.sg                      | PC     | OC's Ema   | ail Addre | ss           |        |                   |
| Your_Name_Here@<br>> Deleted Items<br>~ Inbox                                                                        | ₽schools.gov.sg                      | PC     | OC's Ema   | ail Addre | SS           |        |                   |
| Your_Name_Here@<br>> Deleted Items<br>> Inbox<br>Processed                                                           | ₽schools.gov.sg<br>[13]              | PC     | OC's Ema   | ail Addre | SS           |        |                   |
| Your_Name_Here@<br>> Deleted Items<br>> Inbox<br>Processed<br>Stage                                                  | <mark>⊉schools.gov.sg</mark><br>[13] | PC     | OC's Ema   | ail Addre | SS           |        |                   |
| Your_Name_Here@<br>> Deleted Items<br><b>~ Inbox</b><br>Processed<br>Stage<br>Junk Email                             | ₽schools.gov.sg                      | P      | OC's Ema   | ail Addre | SS           |        |                   |
| Your_Name_Here@<br>> Deleted Items<br>Inbox<br>Processed<br>Stage<br>Junk Email<br>Outbox                            | <mark>⊉schools.gov.sg</mark><br>[13] | P      | OC's Ema   | ail Addre | SS           |        |                   |
| Your_Name_Here@<br>> Deleted Items<br>> Inbox<br>Processed<br>Stage<br>Junk Email<br>Outbox<br>RSS Feeds             | ₽schools.gov.sg<br>[13]              | P      | OC's Ema   | ail Addre | ISS          |        |                   |
| Your_Name_Here@<br>> Deleted Items<br>Inbox<br>Processed<br>Stage<br>Junk Email<br>Outbox<br>RSS Feeds<br>Sent Items | ₽schools.gov.sg<br>[13]              | P      | OC's Ema   | ail Addre | SS           |        |                   |

- 2. Click on the "Folder" button.
- 3. Then Click on the "New Folder" button.

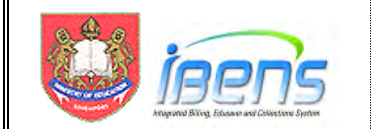

| File            | Home                 | Send / Receive    | Folder           | View                | Help             | Jaga Se                         | curity | PIXEL                                              |                     |  |
|-----------------|----------------------|-------------------|------------------|---------------------|------------------|---------------------------------|--------|----------------------------------------------------|---------------------|--|
| New N<br>Folder | lew Search<br>Folder | Kename<br>Foliter | Folder<br>Folder | Mark All<br>as Read | Run Rules<br>Now | A<br>Show All<br>Folders A to 2 |        | lean Up Folder ~<br>Han Al<br>ecover Deleted Items | Add to<br>Favorites |  |
| N               | lew                  | Actions           |                  |                     |                  | Clean U                         | Up     |                                                    | Favorites           |  |

- 4. Enter the name of the sub-folder to be created. In this case, the new folder is called 'EFAS".
- 5. Click "OK" to create the new sub-folder.

| Create New Folder                                                                                                    | ×      |
|----------------------------------------------------------------------------------------------------|--------|
| Name:                                                                                                    |        |
| eFAS                                                                                                    |        |
| Folder contains:                                                                                                    |        |
| Mail and Post Items                                                                                                    | ~      |
| Select where to place the folder:                                                                                                    |        |
| <ul> <li>Your_Name_Here@schools.gov.sg</li> <li>Deleted Items</li> <li>RE Contacts</li> <li>Drafts</li> <li>Calendar</li> <li>Calendar</li> <li>Journal</li> <li>Journal</li> <li>Junk Email</li> <li>Notes</li> <li>Outbox</li> <li>RSS Feeds</li> </ul> | ~      |
| Бок                                                                                                    | Cancel |

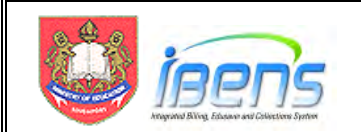

6. After creating the sub-folder, Click on the "File" button.

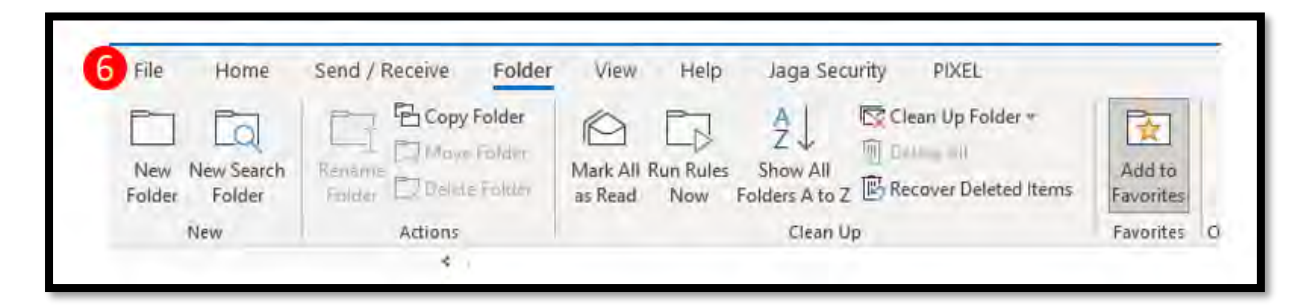

7. Select the "Manage Rules & Alert" button.

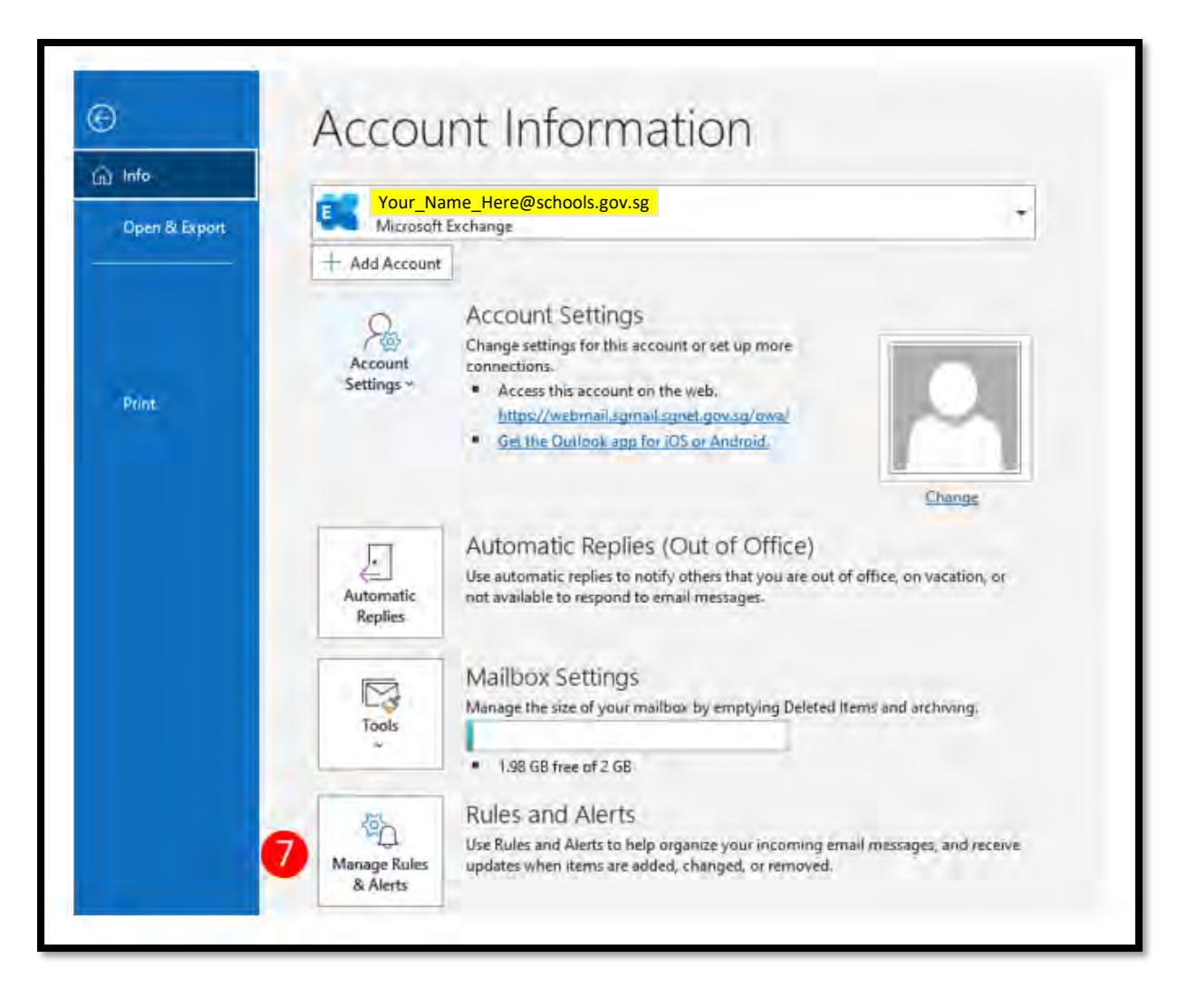

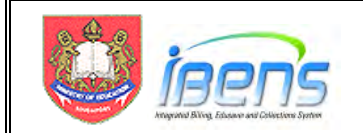

8. Select "New Rule" button to make a rule.

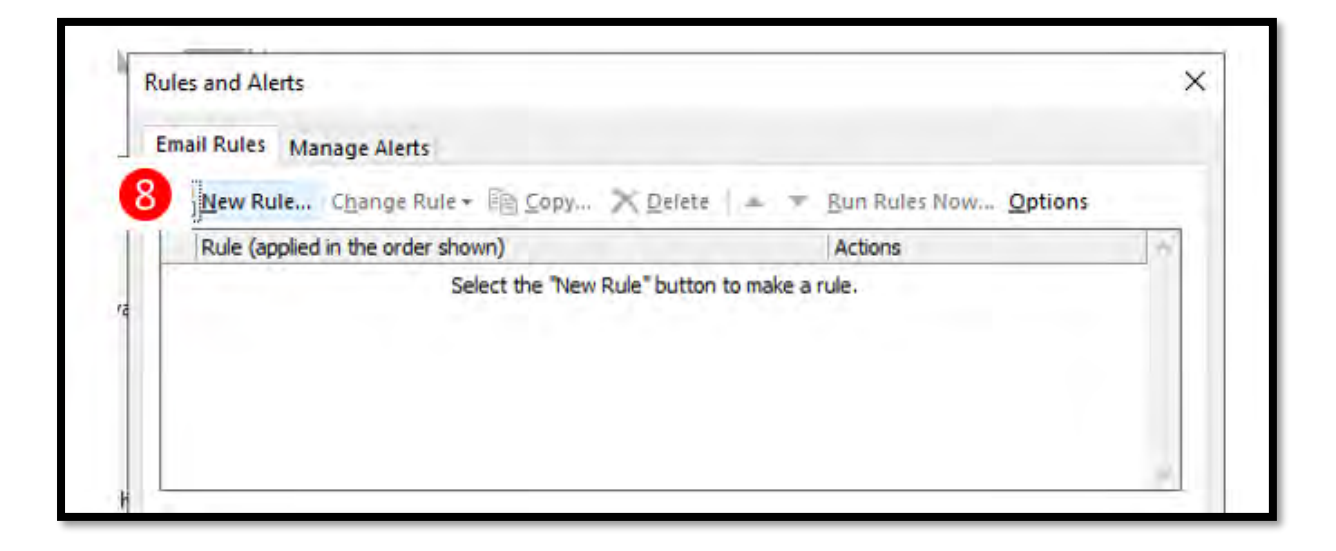

9. Select "Move messages from someone to a folder" to move all emails from <u>MOE FAS@moe.gov.sg</u> to a specific folder and click on the "Next" button to continue.

| ules w   | izard                                                              |
|----------|--------------------------------------------------------------------|
| start fr | om a template or from a blank rule<br>Select a template            |
| -tay (   | Drganized                                                          |
| P        | Move messages from someone to a folder                             |
| P        | Move messages with specific words in the subject to a folder       |
| P\$      | Move messages sent to a public group to a folder                   |
| P        | Flag messages from someone for follow-up                           |
|          | Move RSS items from a specific RSS Feed to a folder                |
| Stay I   | Jp to Date                                                         |
|          | Display mail from someone in the New Item Alert Window             |
| (1)      | Play a sound when I get messages from someone                      |
| L        | Send an alert to my mobile device when I get messages from someone |
| Start    | from a blank rule                                                  |
| M        | Apply rule on messages I receive                                   |
| Þ        | Apply rule on messages I send                                      |
|          |                                                                    |

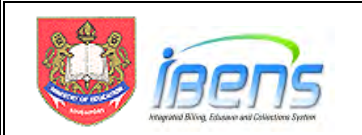

- 10. Search for "MOE FAS" and click on the " $\rightarrow$ " button.
- 11. Click on the "From" to select the email address.
- 12. Click on the "OK" button to save the selected email address.

|               | ir ony | Address Book:                        |          |             |                     |         |         |
|---------------|--------|--------------------------------------|----------|-------------|---------------------|---------|---------|
| FAS           | - X    | Search Results - Global Address List |          |             | Advanced Find       |         |         |
| se            | Title  | Business Phone                       | Location | Department. | Email Address       | Company | Alas    |
| ICE FAS (MOR) |        |                                      |          |             | MOE_PASIDMOL.gov/10 |         | MOE PAS |
|               |        |                                      |          |             |                     |         |         |
|               |        |                                      |          |             |                     |         |         |
|               |        |                                      |          |             |                     |         |         |

13. Click on "specified" to select the sub-folder to receive the emails from <u>MOE\_FAS@moe.gov.sg</u>.

| from MOE FAS<br>move it to the s<br>and stop proc | after the message<br>(MOE)<br>pecified folder<br>essing more rule: | e arrives |  |
|---------------------------------------------------|--------------------------------------------------------------------|-----------|--|
|                                                   |                                                                    |           |  |
|                                                   | 1.1.1.1.1.1.1.1.1.1.1.1.1.1.1.1.1.1.1.1.                           | 1 1 1 1 1 |  |

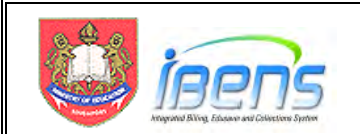

- 14. Select the sub-folder that was created to receive the emails.
- 15. Click "OK" to save your selection.

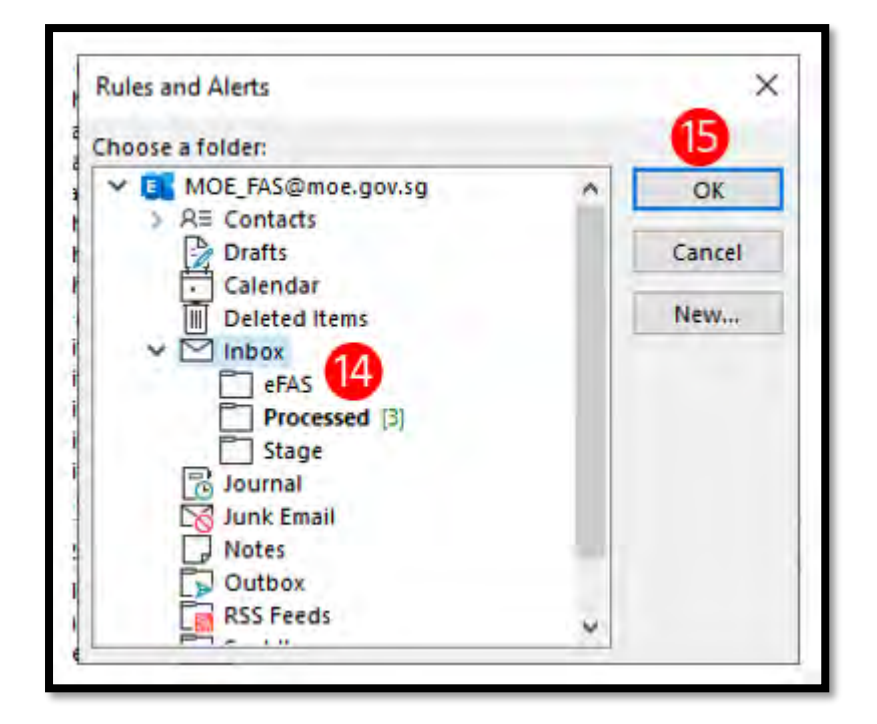

16. Click on the "Finish" button.

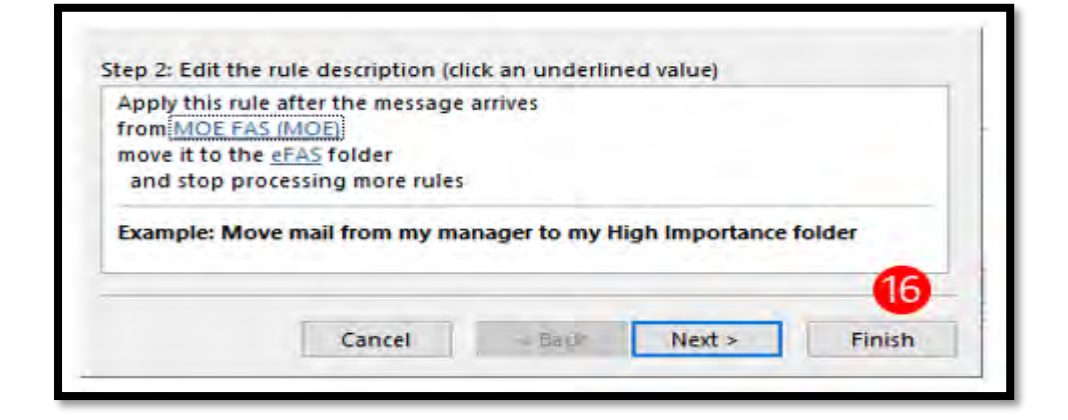

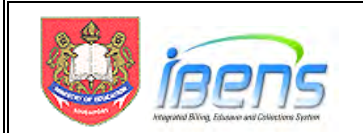

17. Click on the "Apply" button to apply the rules that was just created.

| Apply this rule after the       | message arrives             |                       |                 |         |
|---------------------------------|-----------------------------|-----------------------|-----------------|---------|
| rom MOE FAS (MOE)               |                             |                       |                 |         |
| nove it to the <u>eFAS</u> fold | er                          |                       |                 |         |
| and stop processing m           | ore rules                   |                       |                 |         |
| Enable rules on all mes         | ssages downloaded from F    | RSS Feeds             |                 |         |
| Shown                           | ed with a different version | of Outlook or Outlook | Web Access that | are not |
|                                 |                             | -                     |                 |         |
|                                 |                             | 04                    | Consel          | A       |

As part of housekeeping the folder, the POC can move all processed eFAS emails to a separate folder offline (E.g. a specific folder for each academic year).

The eFAS email and related clarifications from parent or instructions from iBENS AO should be kept for at least 3 academic years (e.g. if MOE FAS was awarded in for AY2023, the documents should be kept until 1 January 2026).

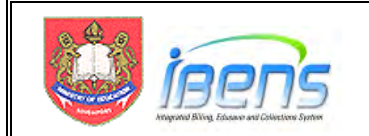

# Annex B (Processing the eFAS application after clarification with Parent)

### Introduction

This section covers possible errors made by parents and how the eFAS application and suggested approaches to process the eFAS application.

- 1. Upon receiving the eFAS application email, the SAT will:
  - i) Verify household members;
  - ii) Go through the uploaded supporting documents; and
  - iii) Compute Monthly Gross Household Income (GHI)

### Wrong Number of Siblings not in GGAS or Grandparents

2. The table below shows possible errors made by parent when submitting information of his household members and how the eFAS application can be updated for processing without requiring the parent to submit the eFAS again.

|   | Possible Error                                                | Suggested Solution                                                                                                    |
|---|---------------------------------------------------------------|----------------------------------------------------------------------------------------------------|
| 1 | Wrong number of<br>Unmarried Siblings not in<br>GGAS provided | <ol> <li>Record the error in the Remarks column of the spreadsheet</li> <li>Upload the eFAS summary Spreadsheet into iBENS</li> <li>Update the correct Number of unmarried siblings not in GGAS by<br/>changing the No. of Siblings (including the student) field (shown<br/>below)</li> </ol> |
| 2 | Wrong number of<br>Grandparents provided                      | <ol> <li>Record the error in the Remarks column of the spreadsheet</li> <li>Upload the eFAS summary Spreadsheet into iBENS</li> <li>Update the correct Number of Grandparents the No. of<br/>Grandparents field (shown below)</li> </ol>                                                       |

Note: The eFAS spreadsheet can also be updated for the same purpose. But this is not recommended due to the numerous columns on the spreadsheet.

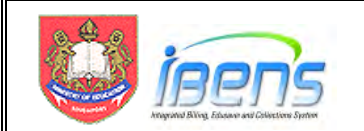

|                                                          | Subsidy Management > Subsidy Grant<br>SUB3401 View FormSG           |                                                                |      |        |  |
|----------------------------------------------------------|---------------------------------------------------------------------|----------------------------------------------------------------|------|--------|--|
| ata Entry Clerk (DEC)<br>Subsidy Management 💉            | Student UIN :                                                       | T1290000C                                                      |      |        |  |
|                                                          | School Name :<br>Level :                                            | ADMIRALTY PRIMARY SCHOOL                                       |      |        |  |
| Subsidy Grant<br>E Grant<br>E Revoke<br>E Renew (Annual) | Class:<br>Father UN:<br>Father Name:<br>Mother UIN:<br>Mother Name: | Primary 2A<br>F7618345F<br>NAME OF F7616345F<br>MOE FAS (SC) ~ |      |        |  |
| E Upload FormSG                                          | - Scheme Name                                                       |                                                                |      |        |  |
| 2 View FormSG<br>Enquiry                                 | * Income Criterion Used :<br>Household Income                       | < Please Sele                                                  | ct > | ~      |  |
| C Reports                                                |                                                                     |                                                                |      |        |  |
| Sibling Subsidy                                          | "No Of Parents :                                                    | 1                                                              |      |        |  |
| Grant                                                    | No Of Siblings(including the Student) :                             | 4                                                              |      |        |  |
|                                                          | No Of Grandparents                                                  | 2                                                              |      |        |  |
|                                                          | Other Dependents<br>Great-Grandparents                              | 0                                                              |      |        |  |
|                                                          | Aunties/Uncles                                                      | 0                                                              |      |        |  |
|                                                          | Cousins                                                             | 0                                                              |      |        |  |
|                                                          | Others :                                                            | 0                                                              |      |        |  |
|                                                          | Provider Name :                                                     | MOE HQ                                                         |      |        |  |
|                                                          | * Rate Name :                                                       | Rate Package                                                   | 4~   |        |  |
|                                                          | Subsidy Rates<br>SCHOOL FEE<br>STANDARD MISCELLANEOUS FEE           | 100.0 %<br>100.0 %                                             |      |        |  |
|                                                          | · Grant Start Month                                                 | Mar                                                            | ~    | 2022 ~ |  |
|                                                          | * Grant End Month                                                   | Dec                                                            | ~    | 2022 ~ |  |
|                                                          | Sibling :                                                           | Yes                                                            |      |        |  |
|                                                          | * Recommended :                                                     | Yes No                                                         |      |        |  |
|                                                          | Back                                                                |                                                                |      |        |  |

### Wrong School selected for the 1st student in the eFAS application.

- 3. iBENS will validate the school of the first listed student when the eFAS Summary Spreadsheet is upload. If this student is not an active student of the school, iBENS will return "Student's school is not the same with the DEC" error for that eFAS application.
- 4. The table below shows possible errors made by parent when submitting information of children in GGAS how the eFAS application processed.

|   | Possible Error                                                         | Suggested solution so that the parent need not submit an application again.                                                                                                    |
|---|------------------------------------------------------------------------|----------------------------------------------------------------------------------------------------|
| 1 | Parent selected wrong school<br>for 1 <sup>st</sup> child              | <ol> <li>Parent to provide the name of the correct school.</li> <li>Email the eFAS application email and the information to be<br/>updated to MOE FAS@moe.gov.sg</li> <li>Finance Dept will amend the eFAS summary spreadsheet and<br/>forward to the correct school for processing.</li> </ol> |
| 2 | Did not include sibling studying<br>in GGAS in the eFAS<br>application | <ol> <li>Parent to provide details of the sibling (UIN)</li> <li>Email the eFAS application email and the information to be<br/>updated to MOE_FAS@moe.gov.sg</li> <li>Finance Dept will amend the eFAS summary spreadsheet and<br/>return it to the school for processing.</li> </ol>          |

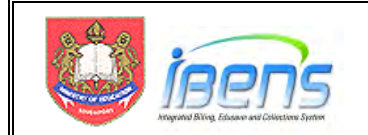

### Parent – Child Relationship Error

- 5. To ensure that the eFAS application is made by the birth parent of the child. iBENS will check if the UIN of the applicant (Father <u>or</u> Mother of the student) in the eFAS application matches with the records in iBENS.
- 6. iBENS DEC will need to manually key in the eFAS application (just like the hardcopy MOE FAS application) if the applicant is the Legal guardian of the child.